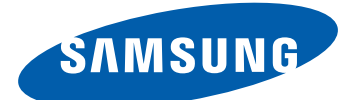

# sgh-1677 Manual do usuário

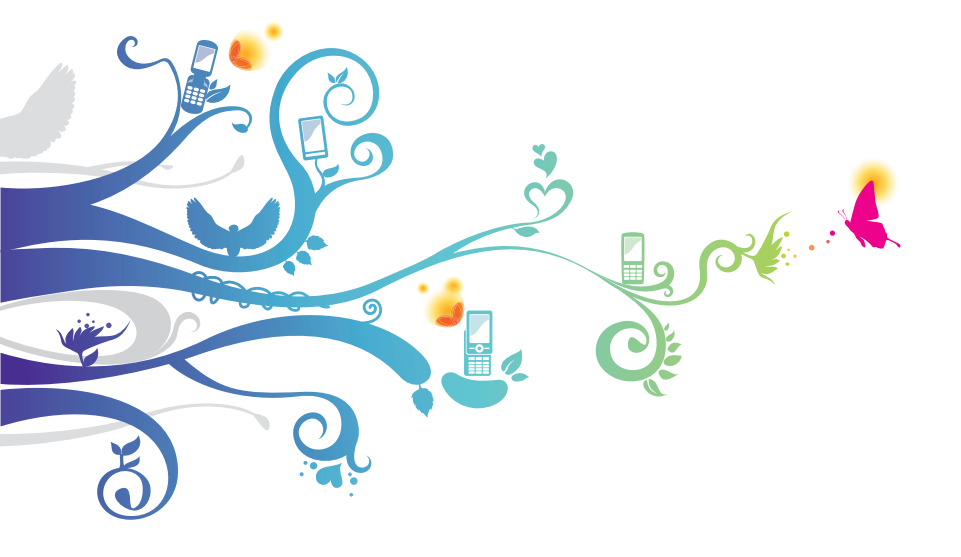

# Usando este manual

Parabéns por ter adquirido um celular Samsung. Este telefone irá garantir a você serviços de comunicação móvel de alta qualidade e de entretenimento baseados na excepcional tecnologia Samsung de alto padrão.

Este manual do usuário foi especialmente desenvolvido para guiar você através das funções de seu telefone celular.

## Leia-me primeiro

- Por favor leia todas as precauções de segurança e este manual cuidadosamente antes de utilizar seu aparelho de forma a garantir um uso seguro e correto.
- As descrições neste manual são baseadas nas configurações padrão de seu telefone.
- As imagens e as telas capturadas utilizadas neste manual podem apresentar diferenças na aparência em relação ao produto atual.
- O conteúdo neste manual pode apresentar diferenças entre o produto ou o software fornecido pelos provedores de serviços ou operadoras, e está sujeito a mudanças sem nenhum aviso prévio.

Consulte o site www.samsung.com.br para verificar a última versão do manual do usuário.

- As funções disponíveis e serviços adicionais podem variar por aparelho, software ou provedor de serviços.
- O formato e distribuição deste manual é baseado no sistema operacional Windows e pode variar dependendo do sistema de operação do usuário.
- As aplicações deste aparelho podem funcionar de forma diferente das aplicações parecidas com as do PC e podem não possuir todas as funções disponíveis na versão do PC.

- As aplicações e suas funções podem variar de acordo com seu país, região ou especificações do equipamento. A Samsung não se responsabiliza por problemas de desempenho causados pela utilização de terceiros.
- A Samsung não é responsável por danos ou incompatibilidades causados por edição do usuário das configurações no sistema operacional.
- Você pode atualizar o software de seu dispositivo acessando o site www.samsung.com.br
- Software, fontes de som, papéis de parede e imagens fornecidos neste aparelho são licenciados para utilização limitada entre a Samsung e seus respectivos proprietários. A utilização destes materiais para comercialização ou outros propósitos são infrações à lei dos direitos autorais. A Samsung não é responsável por infrações à lei causadas pelo usuário.
- Este produto inclui certos softwares de fonte aberta/livre. Os termos exatos das licenças, termos de responsabilidade, declarações e comunicados estão disponíveis no site da Samsung www.samsung.com.br
- Por favor guarde este manual para consultas futuras.

## Ícones de instrução

Antes de iniciar, familiarize-se com os ícones que você verá neste manual:

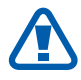

**Aviso**—situações que podem prejudicar você ou terceiros

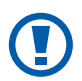

**Atenção**—situações que podem danificar seu telefone ou outro equipamento

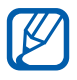

**Nota** — notas, dicas de uso ou informações adicionais

- Consulte—páginas com informações relacionadas; por exemplo: ▶ p. 12 (significa "veja página 12")
- → Seguido de—a ordem de opções ou menus que você precisa selecionar para executar um passo; por exemplo: A partir do menu Iniciar, selecione Configurações → região e idioma → Idioma (significa Configurações, seguido de região e idioma, seguido de Idioma).
- [ ] **Colchetes**—teclas do aparelho; por exemplo: [**\***] (representa a tecla Menu).

### **Direitos autorais**

Direitos autorais © 2011 Samsung Electronics.

Este manual está protegido pelas leis internacionais dos direitos autorais.

Parte alguma deste manual pode ser reproduzido, distribuído, ou transmitido em qualquer meio seja eletrônico ou mecânico, incluindo fotocopiadora, gravação ou armazenamento em qualquer sistema de informação ou recuperação sem a prévia autorização por escrito da Samsung Electronics.

Usando este manual

## Marcas registradas

- SAMSUNG e o logo SAMSUNG são marcas registradas da Samsung Electronics.
- Este produto inclui softwares licenciados pela MS, uma associada da Microsoft Corporation. Microsoft e softwares levando o nome da Microsoft são marcas registradas da Microsoft Corporation.

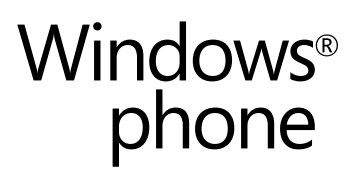

- Bluetooth<sup>®</sup> é uma marca registrada de Bluetooth SIG, Inc. worldwide.
- Oracle e Java são marcas registradas da Oracle e ou seus afiliados. Outros nomes podem ser marcas registradas de seus respectivos proprietários.
- Wi-Fi<sup>®</sup>, o logotipo Wi-Fi CERTIFIED e o logotipo Wi-Fi são marcas registradas da Wi-Fi Alliance.
- Todas as outras marcas registradas e direitos autorais são de propriedade de seus respectivos proprietários.

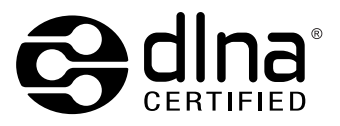

Usando este manual

# Índice

| Montando                                   | 9  |
|--------------------------------------------|----|
| Desembale                                  | 9  |
| Inserir o cartão SIM ou USIM e a bateria   | 9  |
| Carregar a bateria                         | 11 |
| Primeiros Passos                           | 15 |
| Ligar ou desligar seu telefone             | 15 |
| Conhecendo seu telefone                    | 16 |
| Utilizar o Touch screen                    | 19 |
| Bloquear ou desbloquear a tela e as teclas | 21 |
| Familiarize-se com a tela inicial          | 21 |
| Acessar aplicações                         | 22 |
| Configurar seu telefone                    | 22 |
| Inserir texto                              | 25 |
| Comunicação                                |    |
| Chamadas                                   | 27 |
| Mensagens                                  |    |
| E-mail                                     |    |
| Entretenimento                             |    |
| Câmera                                     |    |
| Photo Studio                               | 41 |
| FunShot                                    |    |
| Fotos                                      |    |
|                                            |    |

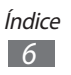

| Música+Vídeo           | 47 |
|------------------------|----|
| Jogos                  | 52 |
| Informação pessoal     | 53 |
| Contatos               | 53 |
| Calendário             | 56 |
| Internet               | 58 |
| Internet Explorer      | 58 |
| Mapas                  | 61 |
| Marketplace            | 62 |
| Now                    | 63 |
| RSS Times              | 66 |
| Conectividade          | 67 |
| Bluetooth              | 67 |
| Wi-Fi                  | 68 |
| AllShare               | 69 |
| GPS                    | 71 |
| Ferramentas            | 72 |
| Alarmes                | 72 |
| Calculadora            | 72 |
| Ajuda                  | 73 |
| MiniDiary              | 73 |
| Óffice                 | 74 |
| Pesquisar              | 77 |
| Gerenc. Conexão s/ Fio |    |

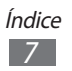

| Configurações                |    |
|------------------------------|----|
| Acessar o menu Configurações | 79 |
| sistema                      | 79 |
| aplicativos                  | 86 |
| Solução de problemas         | 91 |
| Precauções de segurança      | 95 |

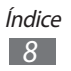

## Montando

## Desembale

Verifique se os seguintes itens encontram-se na sua caixa:

- Telefone celular
- Bateria FB484659VU
- Carregador de bateria modelo ETA0U10BBB
- Fone de ouvido modelo EHS49AS0ME
- Cabo de dados (para carregar a bateria do dispositivo SGH-I677 ou conectá-lo a um pc)
- Manual do usuário

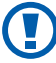

Use apenas softwares aprovados pela Samsung. Softwares não originais ou ilegais podem causar danos ou mau funcionamento do telefone, perdendo a garantia de fabricação.

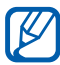

- Os itens e acessórios fornecidos com seu aparelho podem variar dependendo da sua região ou provedor de servicos.
  - Você pode obter acessórios adicionais com seu revendedor Samsung local.
  - Os acessórios fornecidos atuam melhor em seu telefone
  - Acessórios diferentes dagueles fornecidos podem não ser compatíveis com seu aparelho.

## Inserir o cartão SIM ou USIM e a bateria

Ao assinar um servico celular, você receberá um cartão SIM com detalhes de sua assinatura, tais como, seu número de identificação pessoal (PIN) e serviços opcionais. Para usar os serviços UMTS ou HSDPA, você pode comprar um Chip 3G.

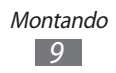

Para instalar o cartão SIM ou o USIM e a bateria:

- l Se o aparelho estiver ligado, mantenha pressionada [也] e deslize a tela de bloqueio para baixo.
- 2 Retire a tampa da bateria.

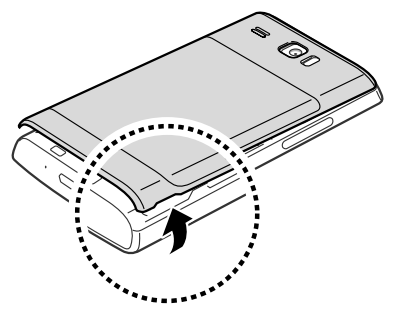

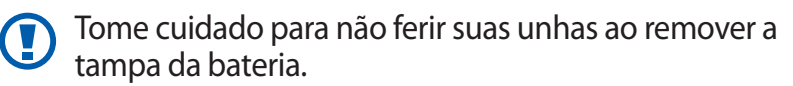

*3* Insira o cartão SIM ou USIM com os contatos dourados virados para baixo.

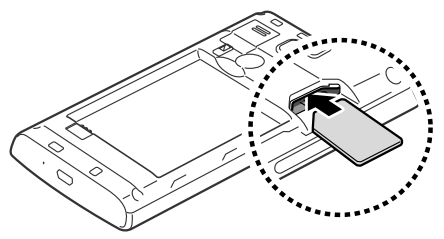

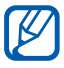

Se não inserir um cartão SIM ou USIM, você apenas poderá utilizar os serviços que não utilizam a rede e alguns menus. 4 Insira a bateria.

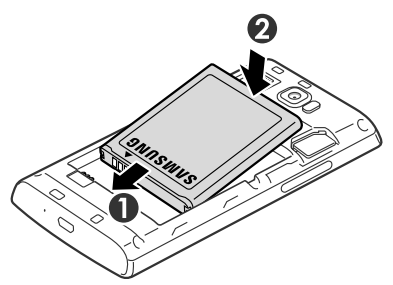

5 Recoloque a tampa da bateria.

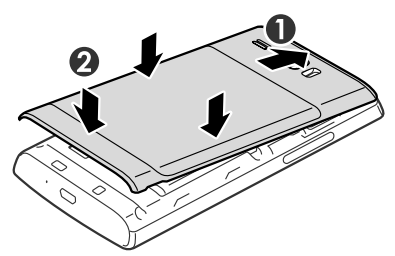

## Carregar a bateria

Antes de usar o telefone pela primeira vez, você precisa carregar a bateria.

Você pode carregar o telefone com o carregador de bateria ou conectando a um computador com o cabo de dados.

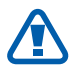

Utilize somente os carregadores e cabos aprovados pela Samsung. Utilizar carregadores ou cabos não autorizados, pode causar estouro na bateria ou danificar seu telefone.

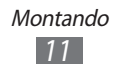

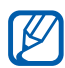

- Quando o nível de bateria estiver baixo, o telefone irá emitir um tom de alerta e exibir uma mensagem de bateria fraca. O ícone de bateria is também estará vazio. Se o nível de bateria se tornar muito baixo, o telefone irá automaticamente se desligar. Recarregue a bateria para continuar utilizando o telefone.
  - Se a bateria estiver completamente descarregada, você não poderá ligar o telefone, mesmo que o carregador de bateria esteja conectado. Deixe que a bateria descarregada carregue por alguns minutos antes de tentar ligar o aparelho.

#### > Carregar a bateria com o carregador

*l* Insira o carregador de bateria no conector do telefone.

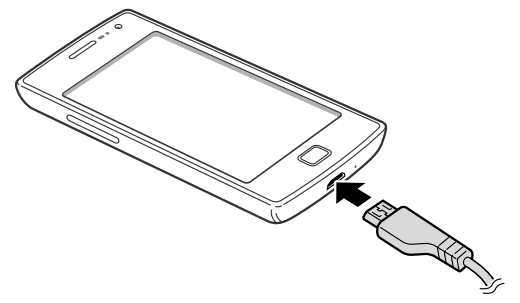

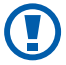

Conectar o carregador incorretamente pode causar sérios danos ao telefone. Quaisquer danos causados por uso incorreto não terão cobertura da garantia.

- 2 Ligue o carregador de bateria em uma tomada elétrica.
- Você pode usar o telefone durante o carregamento, mas irá aumentar o tempo para carregá-la completamente.
  - Enquanto o telefone estiver carregando, o touch screen pode não funcionar devido a uma instabilidade no fornecimento de energia. Se isto acontecer, desconecte o carregador.
  - Durante o carregamento, o telefone pode se aquecer. Isto é normal e não deve afetar a vida útil ou desempenho de seu telefone.
  - Se o seu telefone não carregar adequadamente, leve-o a uma Autorizada Samsung.
- *3* Quando a bateria estiver completamente carregada, primeiro retire o carregador do aparelho e depois o retire da tomada.

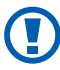

Não remova a bateria antes de retirar o carregador. Caso contrário poderá causar danos ao telefone.

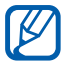

Para economizar energia, retire o carregador quando não estiver em uso. O carregador não possui um botão liga/desliga, então você deve retirá-lo da tomada para interromper o abastecimento de energia. O carregador deve permanecer próximo a tomada quando em uso.

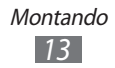

### Carregar com o cabo mini-USB

Antes de carregar, certifique-se de que o seu computador está ligado.

- Conecte uma extremidade do cabo (mini-USB) no conector do telefone
- 2 Conecte a outra extremidade do cabo na porta USB do computador.

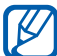

Dependendo do tipo de cabo de dados que estiver usando, pode levar alguns minutos antes de iniciar o carregamento.

3 Quando a bateria estiver completamente carregada, primeiro retire o carregador do aparelho e depois o retire do computador.

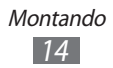

# **Primeiros Passos**

## Ligar ou desligar seu telefone

Para ligar seu telefone, mantenha pressionada [也]. Se você estiver acessando seu aparelho pela primeira vez, siga as instruções na tela para configurá-lo.

Você pode se registrar no Windows Live ou criar uma conta Windows Live para utilizar as aplicações que interagem com o servidor Windows Live.

Para desligar seu dispositivo, mantenha pressionada [也] e deslize a tela de bloqueio para baixo.

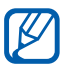

- Siga todos os avisos e instruções recomendados pelo pessoal autorizado em áreas onde dispositivos sem fio são proibidos, tais como aviões e hospitais.
- Para usar os serviços do aparelho que não necessitam da rede, altere para o modo Offline. Na tela de espera, selecione → Configurações → modo avião e deslize o seletor ao lado para ativar a função.

## Conhecendo seu telefone

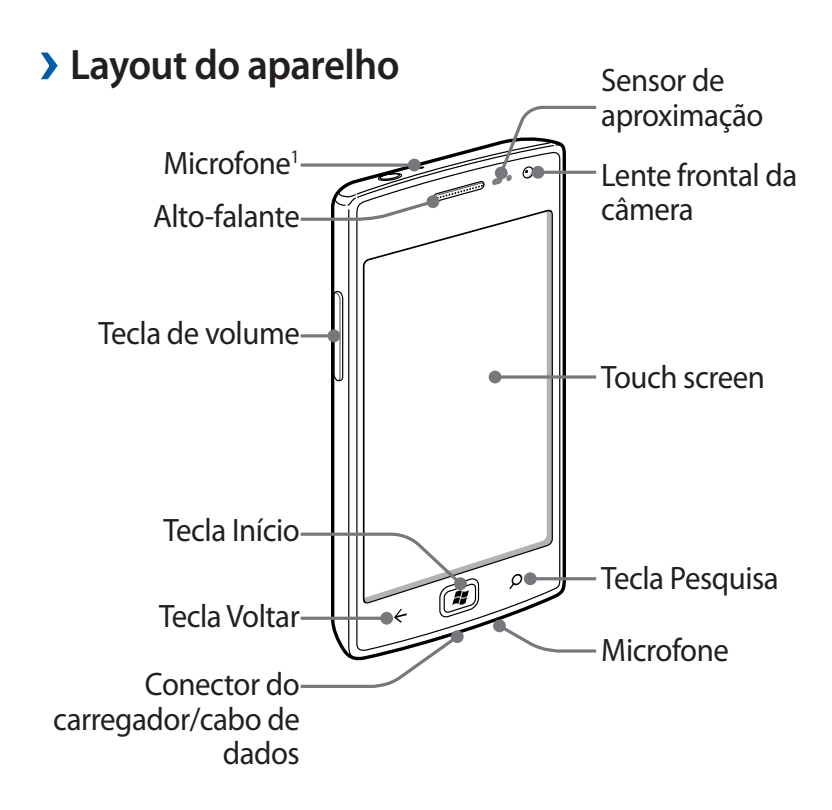

1. Ativado somente quando utilizar a função microfone ou gravar vídeos.

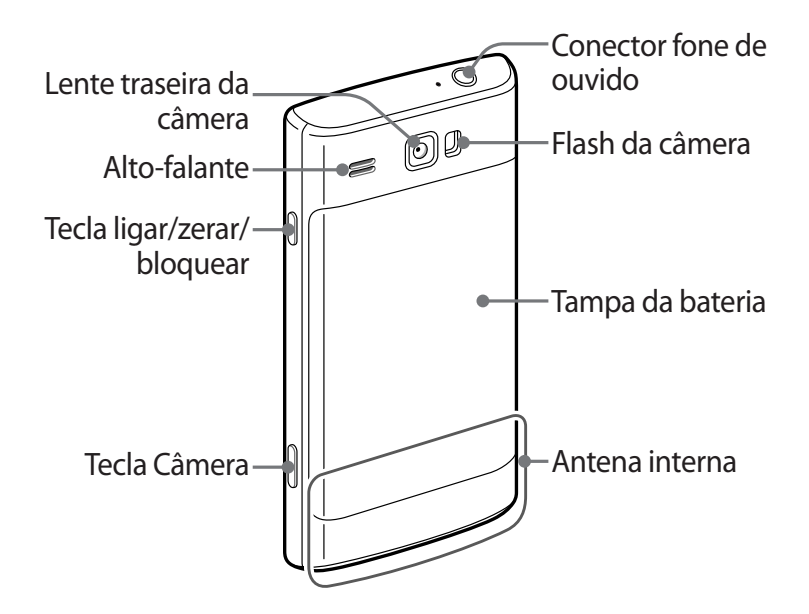

#### > Teclas

| Tecla |                                            | Função                                                                                                    |
|-------|--------------------------------------------|----------------------------------------------------------------------------------------------------|
| Θ     | Ligar/<br>Zerar <sup>1</sup> /<br>Bloquear | Liga o telefone (mantenha<br>pressionada); zera o dispositivo<br>(mantenha pressionada por 9 a11<br>segundos até o logotipo SAMSUNG<br>aparecer); bloqueia a tela (pressione) e<br>alterna para o modo de espera. |
| ٩     | Câmera                                     | Liga a câmera; no modo Câmera, tira<br>uma foto ou grava um vídeo.                                                                                                    |
| ¢     | Voltar                                     | Retorna a tela de Espera, abre a lista<br>das aplicações recentes (mantenha<br>pressionada).                                                                                                    |
|       | Início                                     | Retorna a tela de espera.                                                                                                    |

| Tecla |           | Função                       |
|-------|-----------|------------------------------|
| ٩     | Pesquisar | Abre a função pesquisa.      |
| +     | Volume    | Ajusta o volume do telefone. |

1. Se seu aparelho apresentar erro fatal, cortar chamada ou travar, você precisará reiniciar o aparelho para recuperar suas funções.

## > Ícones indicadores

- Os ícones do visor disponíveis podem variar dependendo de seu provedor de serviços ou país.
  - Alguns ícones indicadores podem estar ocultos. Para exibir os ícones ocultos, pressione na área do ícone indicador.

| Ícones        | Definição                       |
|---------------|---------------------------------|
| 2             | Sem sinal                       |
| .atl          | Intensidade do sinal            |
| G             | Rede GPRS conectada             |
| E             | Rede EDGE conectada             |
| 3G            | Rede UMTS conectada             |
| 3G+/ <b>H</b> | Rede HSDPA/HSUPA conectada      |
| (a.           | Rede Wi-Fi ativada              |
| *             | Dispositivo Bluetooth conectado |
| €             | Desvio de chamada ativado       |
| Ø             | Nenhum chip inserido            |
| Ð             | Cartão SIM ou USIM bloqueado    |

| Ícones   | Definição                   |
|----------|-----------------------------|
|          | Roaming (fora de área)      |
|          | Toque ativado               |
| )پ       | Modo Silencioso ativado     |
| ≁        | Modo Offline ativado        |
| ¢        | Modo Vibração ativado       |
| <b>D</b> | Nível de energia da bateria |
| Ľ♥Ĵ•     | Carregando a bateria        |
| 10:00    | Hora atual                  |

#### **Utilizar o Touch screen**

No Touch screen do seu telefone, você pode selecionar itens ou executar funções. Aprenda ações básicas para usar o Touch screen.

- Para evitar arranhões na tela, não utilize ferramentas afiadas ou pontiagudas.
  - Não permita que a tela entre em contato com outros dispositivos elétricos. Descargas eletroestáticas podem causar mau funcionamento na tela.
  - Não permita que a tela entre em contato com a água. A tela de seu aparelho pode ter um mau funcionamento quando exposta a condições úmidas ou à água.

- Para um melhor uso da tela, remova a proteção de plástico antes de usar o telefone.
  - A tela de seu aparelho possui uma camada que detecta pequenas descargas elétricas emitidas pelo corpo humano. Para um melhor uso da tela, toque-a com a ponta do dedo. A tela de seu aparelho não irá responder ao toque de ferramentas pontiagudas tais como agulha ou caneta.

Controle sua tela com as seguintes ações:

- Toque: Toque uma vez para selecionar ou iniciar uma aplicação ou opção do menu.
- Manter pressionado: Mantenha um item pressionado por mais de 2 segundos para abrir uma lista de opções.
- Percorrer: Toque e arraste seu dedo para cima, para baixo, esquerda ou direita para mover para os itens da lista.
- Arrastar e soltar: Mantenha pressionado um item e em seguida arraste para movê-lo.
- Duplo toque: Toque duas vezes rapidamente para aumentar ou diminuir o zoom enquanto visualiza uma foto ou página da web.
- Pinçar: Posicione dois dedos afastados na tela e em seguida junte-os.
- Seu telefone desativa a tela quando não utilizado por um período específico de tempo. Para ativar a tela, pressione [心] ou [な) e deslize a tela de bloqueio para cima.
  - Você pode definir a duração do tempo que o aparelho espera antes de desativar a tela. No modo de Menu, selecione Configurações → tela de bloqueio → Apagar tela em.

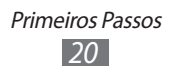

## Bloquear ou desbloquear a tela e as teclas

Você pode bloguear a tela e as teclas para evitar togues acidentais ou operações indesejadas. Pressione [0] para bloquear ou desbloquear. Para desbloquear, ative a tela pressionando ((')) ou [#], e em seguida deslize a tela de bloqueio para cima.

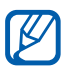

Você pode ativar a função bloqueio da tela para previnir que outras pessoas acesse seus dados pessoais e informações salvas no telefone. ► p. 24

## Familiarize-se com a tela inicial

Quando o telefone estiver no modo de Espera, você irá visualizar a tela de Espera. A partir dela, você consegue ver os ícones indicadores, widgets, atalhos para aplicações e outros itens.

#### > Adicionar itens à tela inicial

Você pode personalizar sua tela inicial adicionando atalhos para aplicações ou itens em aplicações, widgets ou pastas. Para adicionar itens a tela de início, mantenha pressionado o item e selecione fixar na tela inicial.

#### Mover itens na tela inicial

- / Mantenha pressionado um item para movê-lo.
- 2 Quando o item estiver ampliado, arraste o item para a posição desejada.
- *3* Pressione gualquer espaço vazio na tela.

#### Remover itens da tela inicial

- 1 Mantenha pressionado um item para removê-lo.
- 2 Selecione  $\otimes$ .

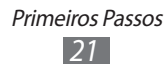

## Acessar aplicações

- 1 Na tela de espera, selecione  $\bigcirc$  para acessar o modo Menu.
- 2 Selecione uma aplicação.
- 3 Pressione [←] para voltar a tela anterior; pressione [♣] para voltar a tela de Espera.

#### > Mudar de aplicação

Mantenha pressionada [ $\leftarrow$ ] para visualizar janelas abertas de todas as aplicações ativas. Para alternar entre as aplicações, selecione qualquer uma da lista.

#### > Desinstalar aplicações

Você pode desinstalar aplicações adicionadas

- *l* No modo de Menu, mantenha pressionada uma aplicação.
- 2 Selecione **desinstalar**.
- *3* Siga as instruções da tela.

## Configurar seu telefone

Desfrute mais de seu telefone personalizando-o de acordo com suas preferências.

#### > Alterar o idioma do visor

- *l* No modo Menu, selecione **Configurações**  $\rightarrow$  **região e idioma**  $\rightarrow$  **Idioma**.
- 2 Selecione o idioma desejado.

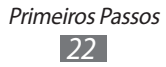

## > Visualizar hora e data atual

- / No modo de Menu, selecione **Configurações**  $\rightarrow$  data e hora.
- 2 Deslize o seletor **Definir automaticamente** para Desativado
- 3 Defina seu fuso horário, a hora e a data.

#### Ajustar o volume do dispositivo

Pressione [+/-] para ajustar o volume dos sons.

#### Mudar para o modo Silencioso

Para silenciar ou não o telefone, pressione [+/-] e selecione tocar e vibrar.

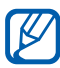

Você pode configurar o telefone para alertá-lo de vários eventos no Modo silencioso. No modo Menu, selecione **Configurações** → **toques e sons** e percorra com o seletor Vibrar até Ativado. Ao alterar para o Modo Silencioso, o ícone 🔌 aparecerá no lugar do ícone 🊧.

#### > Mudar seu toque de chamada

No modo Menu, selecione **Configurações** → **toques e** / sons  $\rightarrow$  Toque.

2 Selecione um toque da lista. Para reproduzir um toque de chamada antes de configurálo, selecione ().

#### Alterar o tema do visor

- No modo de Menu, selecione **Configurações**  $\rightarrow$  **tema**. /
- 2 Selecione cores para o fundo de tela e a cor de destaque.

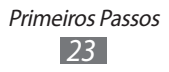

## > Ajustar o brilho da tela

- *l* No modo de Menu, selecione **Configurações**  $\rightarrow$  **brilho**.
- 2 Arraste o seletor próximo a Ajustar automaticamente para **Desativado**.
- 3 Selectione **Nível**  $\rightarrow$  um nível de brilho.

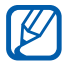

O nível do brilho da tela irá afetar a velocidade que o telefone consome bateria

#### Selecionar um papel de parede para a tela de **Espera**

- *l* No modo de Menu, selecione **Configurações**  $\rightarrow$  **tela de** bloqueio.
- 2 Selectione **alterar papel de parede**  $\rightarrow$  uma pasta de imagem  $\rightarrow$  uma imagem.
- 3 Selecione  $\oslash$ .

#### > Bloquear a tela de seu telefone

Você pode bloquear seu telefone ao ativar uma senha de bloqueio.

- / No modo de Menu, selecione **Configurações** → **tela de** bloqueio.
- 2 Deslize o seletor próximo a Senha para Ativada.
- 3 Insira uma senha de 4 dígitos, confirme a senha e depois selecione concluído.

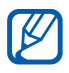

A primeira vez que você acessar um menu que solicite uma senha, será solicitado que você crie e confirme esta senha.

4 Selecione **Exigir uma senha depois de** e defina a duração do tempo que o aparelho espera antes de solicitar a senha novamente.

Quando a função tela de bloqueio estiver ativada, você precisará inserir a senha que configurou para o telefone.

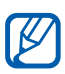

- Caso esqueça sua senha, leve seu telefone a uma Autorizada Samsung para desbloquear.
- A Samsung não é responsável por nenhuma perda de senhas ou informações pessoais ou outros danos causados por softwares ilegais.

#### > Bloquear o cartão SIM ou USIM

Você pode bloquear seu chip ao ativar o código PIN fornecido com seu cartão SIM ou USIM.

- *l* No modo de Menu, selecione **Configurações**.
- 2 Deslize a tela para **aplicativos**  $\rightarrow$  **telefone**.
- *3* Arraste o seletor próximo a **Segurança do SIM**.
- 4 Insira seu código PIN e pressione **entrar**.

Quando a função Segurança do SIM estiver ativa, você precisará inserir o PIN cada vez que for ligar o telefone.

- Ao inserir incorretamente o PIN muitas vezes, seu chip será bloqueado. Você deve inserir a chave de desbloqueio do PIN o código (PUK) para desbloquear.
  - Ao bloquear seu chip e inserir incorretamente o código PUK muitas vezes, leve seu chip ao seu provedor de serviços para desbloquear.

## Inserir texto

Você pode inserir texto ao pressionar os caracteres do teclado.

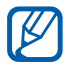

Você pode inserir texto em alguns idiomas. Para isso, você deve alterar o idioma de entrada para um dos idiomas suportados. ► p. 83 Insira o texto selecionando a tecla alfanumérica correspondente. Você pode também usar as seguintes teclas:

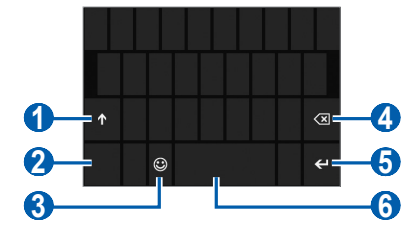

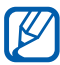

Esta tela pode estar diferente dependendo das aplicações.

| Número | Função                                          |
|--------|-------------------------------------------------|
| 1      | Altera entre letras maiúsculas e minúsculas.    |
| 2      | Alterna entre modo Numérico/Símbolo e modo ABC. |
| 3      | Altera para o modo emoticons.                   |
| 4      | Apaga uma inserção.                             |
| 6      | Inicia uma nova linha.                          |
| 6      | Insere um espaço.                               |

#### > Copiar e colar um texto

Ao inserir texto, você pode usar a função copiar e colar para usar texto em outras aplicações.

- *1* Pressione uma palavra que queira copiar.
- 2 Deslize  $\triangleleft$  ou  $\triangleright$  e selecione o texto desejado.
- *3* Selecione **(b)** para copiar na área de trabalho.
- 4 Em outra aplicação, posicione o cursor onde deseja colar o texto.
- 5 Selecione (6) para inserir o texto gravado no campo de texto.

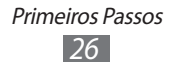

# Comunicação

## Chamadas

Aprenda a utilizar as funções de chamada, como atender e efetuar, utilizando opções disponíveis durante a chamada ou personalizar e usar as funções relacionadas.

#### > Efetuar ou atender uma chamada

Você pode usar os botões ou touch screen ao efetuar, aceitar, encerrar ou rejeitar ligações.

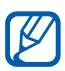

- Ao aproximar o telefone de seu rosto, o aparelho automaticamente bloqueia a tela para prevenir toques acidentais.
- A eletricidade estática descarregada pelo seu corpo ou roupa pode interferir com o sensor de proximidade durante uma chamada.

#### Efetuar uma chamada

Para fazer uma chamada de voz:

- 1 No modo de Menu, selecione **Telefone** → (iii) e digite 0, um código de prestadora, o código de área e o número do telefone, ou somente o número de telefone para uma chamada local.
- 2 Pressione ligar para fazer uma chamada de voz.
- *3* Para encerrar a chamada, pressione **desligar**.

#### Atender uma chamada

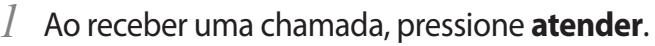

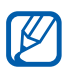

Quando o aparelho estiver tocando, pressione [+/-] para silenciar o toque de chamada.

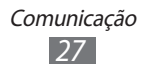

2 Para encerrar a chamada, pressione **desligar**.

#### Rejeitar uma chamada

Ao receber uma chamada, pressione **ignorar**. O originador irá ouvir um tom de ocupado.

#### Discar um número internacional

- *l* No modo de Espera, selecione **Telefone**  $\rightarrow$  ( ) mantenha pressionada a tecla **0** para inserir o caractere +.
- 2 Insira o número completo que você deseja discar (código do país, código de área e número de telefone) e pressione **ligar** para discar o número.

## > Utilizar o fone de ouvido

Ao conectar o fone de ouvido no telefone, você pode atender e controlar as chamadas:

- Para atender uma chamada, pressione o botão do fone de ouvido.
- Para rejeitar uma chamada, mantenha o botão do fone de ouvido pressionado.
- Para colocar uma chamada em espera ou recuperá-la, mantenha pressionado o botão do fone de ouvido.
- Para encerrar uma chamada, pressione o botão do fone de ouvido.

#### > Opções durante uma chamada de voz

Você pode usar as seguintes opções durante uma chamada:

- Para ajustar o volume da voz, pressione [+/-].
- Para manter uma chamada em espera, selecione III. Para recuperar a chamada, selecione III novamente.
- Para fazer uma segunda chamada, selecione **adicionar chamada** e disque para um novo número.
- Para atender uma segunda chamada, pressione **atender** quando a chamada em espera emitir um tom.

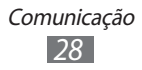

A primeira chamada é colocada automaticamente em espera. Você deve ativar a função Chamada em espera para utilizar este recurso.

- Para exibir o teclado, selecione 🕮.
- Para ativar a função viva-voz, pressione viva-voz.

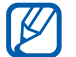

Em ambientes com muito barulho, você pode encontrar dificuldades para escutar a pessoa com quem está falando, caso esteja utilizando o modo Viva-voz. Para um melhor desempenho, utilize o modo Normal do telefone.

- Para desativar o microfone de modo que o outro participante não possa lhe escutar, selecione **mudo**.
- Para efetuar uma conferência, efetue ou atenda a segunda chamada e selecione **iniciar conferência** quando conectado ao segundo participante. Repita para adicionar mais participantes. Contate a sua operadora para contratar este serviço.
- Para alternar entre as chamadas, na parte superior selecione **TOQUE PARA ALTERNAR**.

#### > Visualizar e retornar chamadas perdidas

Seu telefone exibe no visor as chamadas que você perdeu. Para discar o número de uma chamada perdida, pressione a notificação da chamada perdida.

#### > Utilizar funções adicionais

Você pode usar várias outras funções relacionadas com a chamada, como Bloquear as chamadas desconhecidas, Encaminhar chamadas ou chamada em espera.

#### Definir rejeição automática

Utilize a rejeição automática para rejeitar automaticamente ligações de certos números. Para ativar a rejeição automática e criar listas de rejeição automática:

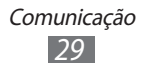

- l No modo de Menu, selecione Configurações  $\rightarrow$  bloqueador de chamadas.
- 2 Percorra com o seletor ao lado de **Bloquear as chamadas** desconhecidas.
- 3 Selecione adicionar através do teclado. Para adicionar um número da lista de contatos, selecione adicionar dos contatos.
- 4~ Insira um número e um nome e depois selecione Critérios  $\rightarrow$  uma opção.
- 5 Selecione **Salvar**  $\rightarrow$  **ok**.
- 6 Para adicionar mais números, repita os passos 3-5 acima.

#### Definir desvio de chamadas

O desvio chamadas é uma função da rede para desviar as chamadas recebidas para um outro número que você determina. Você pode definir esta função separadamente para várias situações, exemplo: quando você já está em uma chamada, quando você está impossibilitado de receber chamadas ou fora de área.

- *l* No modo de Menu, selecione **Gerenc. Conexão s/ Fio**.
- 2 Vá em Chamada e selecione Encaminhamento de chamadas.
- *3* Selecione uma condição.
- 4 Insira o número para o qual as chamadas serão desviadas e selecione **aplicar**.

Sua configuração será enviada para a rede.

#### Definir chamada em espera

Chamada em Espera é uma função de rede que permite que você seja alertado ao receber uma chamada durante uma em andamento.

Comunicação

*l* No modo de Menu, selecione **Gerenc. Conexão s/ Fio**.

2 Vá em Chamada e selecione chamadas em espera. Sua configuração será enviada para a rede.

## Mensagens

Aprenda a criar e enviar mensagens de texto (SMS), multimídia (MMS), visualizar ou gerenciar as mensagens recebidas e enviadas

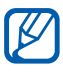

Cobranças adicionais podem ser geradas ao receber ou enviar mensagens fora da sua área de cobertura. Para mais detalhes, contate seu provedor de servicos.

#### > Enviar uma mensagem de texto

- 1 No modo de Menu, selecione **Mensagens**  $\rightarrow$  (+).
- 2 Selecione (+) no campo do destinatário e depois selecione um contato ou insira um número manualmente.
- 3 Selecione digite uma mensagem e insira sua mensagem de texto.
- 4 Selecione 🕞 para enviar a mensagem.

#### Enviar uma mensagem multimídia

- / No modo de Menu, selecione **Mensagens**  $\rightarrow$  (+).
- 2 Selecione 🕀 no campo do destinatário e depois selecione um contato ou insira um número manualmente.
- 3 Selecione o campo de entrada de texto e insira sua mensagem de texto.
- 4 Pressione ( $\mathbb{B}$ ) e adicione uma imagem. Para tirar uma nova foto, selecione (a).
- 5 Selecione 🕞 para enviar a mensagem.

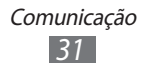

## > Visualizar mensagens de texto ou multimídia

- 1 No modo de Menu, selecione **Mensagens**  $\rightarrow$  **conversas**. Por padrão, suas mensagens são agrupadas por contato como uma corrente de mensagens.
- 2 Selecione um contato.

A partir da lista de mensagens, utilize as seguintes opções:

- Para responder a mensagem, selecione o campo de texto, insira sua mensagem de texto e depois selecione 🕞 para enviar a mensagem.
- Para excluir a mensagem, mantenha a mensagem pressionada e selecione **excluir**.
- Para encaminhar a mensagem, mantenha a mensagem pressionada e selecione **encaminhar**.
- Para copiar a mensagem, mantenha a mensagem pressionada e selecione **copiar**.
- Para salvar um contato na lista de contatos ou editar as informações do contato, selecione um destinatário ou remetente

## Converse com o Windows Live Messenger

Para definir uma conta:

- No modo de Menu, selecione Mensagens. /
- 2 Percorra até **online**.
- 3 Se estiver acessando essa aplicação pela primeira vez, crie uma conta no Windows Live. ▶ p. 55

Para iniciar uma conversação:

- / No modo de Menu, selecione Mensagens.
- 2 Percorra até **online**.
- *3* Toque a tela e depois selecione seu status.
- 4 Converse com os amigos e familiares instantâneamente.

Comunicação 32

## > Ouvir caixa postal

Ao configurar as chamadas perdidas para serem desviadas à caixa postal, os originadores deixarão mensagens guando você não atender as chamadas. Para acessar e ouvir as mensagens de sua caixa postal:

- / No modo de Espera, selecione **Telefone**  $\rightarrow \textcircled{m}$ .
- 2 Siga as instruções da caixa postal.

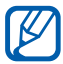

Você deve salvar o número da caixa postal antes de acessá-la. Sua operadora pode fornecer esse número.

## **F-mail**

Aprenda a enviar ou visualizar mensagens de e-mail através de sua conta de e-mail pessoal ou do trabalho.

#### Definir uma conta de e-mail

- No modo de Menu, selecione **Contatos**.
- 2 Percorra para a esquerda ou direita até **novidades** e depois selecione configurar conta. Se houver uma conta salva, selecione  $\square \rightarrow$ configurações  $\rightarrow$  adicionar uma conta.
- *3* Selecione um dos serviços de e-mail ou **avançada**.
- 4 Siga as instruções na tela.

Ao terminar, os e-mails serão baixados no seu aparelho.

#### > Enviar um e-mail

- No modo de Menu, selecione uma conta de e-mail  $\rightarrow$   $\oplus$  . /
- 2 Selecione (+) no campo do destinatário e depois selecione um contato ou insira um número manualmente.

Comunicação 33

3 Selecione o campo de assunto e insira um assunto.

- 4 Selecione o campo de entrada de texto e insira sua mensagem.
- 5 Selecione (1) e anexe um arquivo (se necessário). Para tirar uma nova foto, selecione .
- 6 Selecione 😨 para enviar a mensagem.

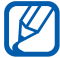

Se você estiver offline ou fora da área de serviço, a mensagem será mantida na lista da corrente de mensagens até que você conecte e esteja dentro de sua área de servico.

#### > Visualizar um e-mail

Ao abrir uma conta de e-mail, você pode visualizar e-mails recuperados offline ou conectar com o servidor de e-mail para ver novas mensagens.

- No modo de Menu, selecione uma conta de e-mail. /
- 2 Selecione 🕲 para atualizar a lista de mensagens.
- 3 Selecione  $\overline{\cdots} \rightarrow \mathbf{pastas} \rightarrow \mathbf{uma}$  pasta de mensagens.
- 4 Selecione um e-mail.

A partir da lista de mensagens, utilize as seguintes opções:

- Para responder a mensagem, selecione  $\mathfrak{B} \rightarrow \mathbf{responder}$ .
- Para responder a mensagem incluindo todos os destinatários selecione  $\mathfrak{S} \rightarrow \mathbf{responder} \ \mathbf{a} \ \mathbf{todos}$ .
- Para encaminhar a mensagem, pressione  $\mathfrak{H} \rightarrow$ encaminhar.
- Para apagar a mensagem, selecione (\*).
- Para visualizar outras mensagens na pasta atual, selecione €ou Э.
- Para acessar funções adicionais, selecione ….
  - ativar/desativar sinalizador: adicione uma sinalização na mensagem.

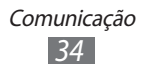

- marcar como não lida: marque a mensagem como não lida.
- **mover**: move a mensagem para uma outra pasta.

#### > Personalizar as configurações de e-mail

- 1 No modo de Menu, selecione uma conta de e-mail.
- 2 Selecione  $\dots \rightarrow$  configurações.
- *3* Ajuste as seguintes configurações para personalizar a conta de e-mail.

| Opção                                        | Função                                                                                            |
|----------------------------------------------|---------------------------------------------------------------------------------------------------|
| configurações<br>de sincronização            | Define as opções para sincronização<br>de mensagens e servidor de e-mail.                         |
| Conversas                                    | Definido para exibir ou ocultar as mensagens no modo conversa.                                    |
| Assinatura                                   | Definido para adicionar ou não sua<br>assinatura em mensagens enviadas e<br>criar uma assinatura. |
| Sempre enviar<br>cópia oculta a<br>mim mesmo | Define o envio de uma cópia de<br>segurança para você mesmo.                                      |

4 Ao terminar, selecione  $\odot$ .

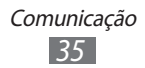

## Entretenimento

## Câmera

Aprenda como tirar e visualizar fotos e vídeos. Você pode tirar fotos com resolução de até 2560 x 1920 pixels (5 mega pixels) e gravar vídeos com resolução de até 1280 x 720 pixels.

- A câmera é desligada automaticamente quando não utilizada por um período específico de tempo.
- A capacidade da memória pode variar dependendo do modelo escolhido e das condições.

#### > Tirar uma foto

- 1 Pressione [a] para ligar a câmera.
- 2 Se estiver acessando essa aplicação pela primeira vez, defina se deseja ou não permitir a sua localização.
- *3* Aponte a lente da câmera no objeto e faça os ajustes desejados.

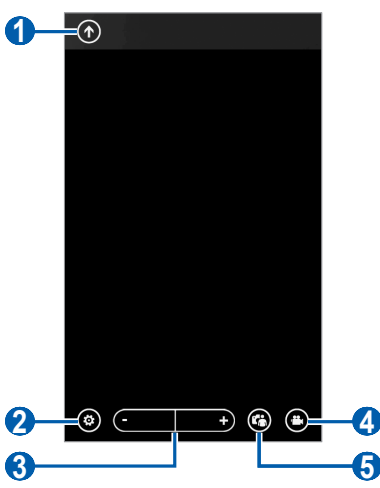

Entretenimento 36
| Número | Função                                                                                                    |
|--------|----------------------------------------------------------------------------------------------------|
| 0      | Exibe a última foto tirada ou vídeo gravado.<br>Este ícone está disponível somente se<br>existirem vídeos ou fotos tiradas. |
| 2      | Altera as configurações da câmera.                                                                                          |
| 3      | Aumentar ou diminuir o zoom,<br>Ø zoom pode ficar indisponível ao<br>tirar uma foto em alta resolução.                      |
| 4      | Muda para filmadora.                                                                                                    |
| 6      | Alternar entre as lentes da câmera frontal ou traseira.                                                                     |

- 4 Selecione <sup>(⊗)</sup> → uma opção de flash ((), (), ()).
- 5 Pressione [a] para tirar uma foto.

A foto é salva automaticamente.

Após tirar fotos, selecione 🗇 para visualizá-las.

- Para visualizar mais fotos, posicione e percorra o dedo para esquerda ou para direita.
- Posicione dois dedos na tela e afaste para aumentar o zoom (junte-os para diminuir o zoom). Você também pode tocar na tela duas vezes.
- Para usar funções adicionais selecione …, e selecione uma das seguintes opções:
  - compartilhar...: envia a foto.
  - compartilhar SkyDrive: transfere a foto ao armazenamento SkyDrive. Esta opção pode estar nomeada de outra maneira dependendo das configurações de foto.
  - **usar como papel de parede**: define a foto como papel de parede para o bloqueio de tela.
  - apagar: Apaga a foto.
  - adicionar às favoritas: adiciona a foto aos seus favoritos.
  - correção automática: ajusta a imagem automaticamente.

Entretenimento

## > Personalizar configurações de câmera

Antes de tirar uma foto, selecione (a) para acessar as seguintes opções:

| Opção                                | Função                                                                                                    |
|--------------------------------------|----------------------------------------------------------------------------------------------------|
| Salvar<br>configurações              | Salva as configurações atuais.                                                                            |
| Restaurar<br>configurações<br>padrão | Restaura as configurações da câmera aos<br>padrões de fábrica.                                            |
| Foco<br>automático                   | Tira fotos de perto ou define a câmera<br>para focar automaticamente um objeto ou<br>rosto de uma pessoa. |
| Equilíbrio do<br>Branco              | Ajusta o balanço de cor de acordo com as condições de luz.                                                |
| Efeito                               | Aplica um efeito especial.                                                                                |
| Contraste                            | Ajusta o contraste.                                                                                       |
| Saturação                            | Ajusta a saturação.                                                                                       |
| Nitidez                              | Ajusta a nitidez da tela.                                                                                 |
| EV                                   | Ajuste o valor de exposição.                                                                              |
| ISO                                  | Ajusta a sensibilidade do sensor de<br>imagem da câmera.                                                  |
| Medição                              | Seleciona um tipo de medida de luz.                                                                       |
| Qualidade da<br>imagem               | Define a qualidade das suas fotos.                                                                        |
| Tamanho da<br>imagem                 | Altera a opção de resolução.                                                                              |

## > Gravar um vídeo

- *l* Pressione [**a**] para ligar a câmera.
- 2 Selecione 🖲 para alternar para o modo Filmadora.
- *3* Gire o telefone no sentido anti-horário para o modo de Paisagem.
- 4 Aponte a lente da câmera no objeto e faça os ajustes desejados.

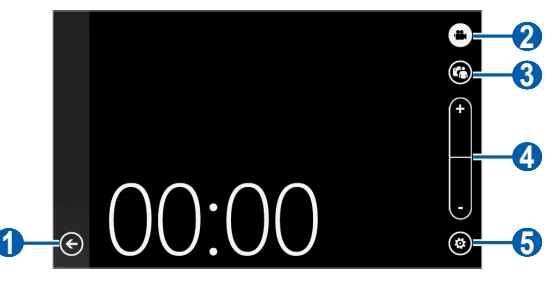

| Número | Função                                                                                                    |
|--------|----------------------------------------------------------------------------------------------------|
| 0      | Exibe a última foto tirada ou vídeo gravado.<br>Este ícone está disponível somente ao tirar<br>foto ou gravar um vídeo. |
| 2      | Muda para câmera.                                                                                                    |
| 3      | Alternar entre as lentes da câmera frontal ou traseira.                                                                 |
| 4      | Aumentar ou diminuir o zoom.<br>Ø zoom pode ficar indisponível ao<br>gravar um vídeo em alta resolução.                 |
| 6      | Altera as configurações da filmadora.                                                                                   |

- 5 Selecione  $\textcircled{o} \rightarrow$  uma opção de flash (o, o).
- 6 Pressione [ ] para iniciar a gravação.

7 Pressione [a] para encerrar a gravação.

O vídeo é salvo automaticamente.

Após gravar os vídeos, selecione 🕣 para visualizá-los.

- Para visualizar mais vídeos, percorra para esquerda ou direita.
- Para reproduzir o vídeo, selecione 🕥.
- Para usar funções adicionais selecione … e selecione uma das seguintes opções:
  - compartilhar...: envia o vídeo.
  - apagar: apaga o vídeo.

#### > Personalizar as configurações da filmadora

Antes de gravar um vídeo, selecione<sup>®</sup> para acessar as seguintes opções:

| Opção                                | Função                                                         |
|--------------------------------------|----------------------------------------------------------------|
| Salvar<br>configurações              | Salva as configurações atuais.                                 |
| Restaurar<br>configurações<br>padrão | Restaura as configurações da câmera<br>aos padrões de fábrica. |
| Equilíbrio do<br>Branco              | Ajusta o balanço de cor de acordo<br>com as condições de luz.  |
| Efeito                               | Aplica um efeito especial.                                     |
| Contraste                            | Ajusta o contraste.                                            |
| Saturação                            | Ajusta a saturação.                                            |
| Nitidez                              | Ajusta a nitidez da tela.                                      |
| EV                                   | Ajuste o valor de exposição.                                   |
| Qualidade do vídeo                   | Defina a qualidade de seus vídeos.                             |
| Tamanho do vídeo                     | Altera a opção de resolução.                                   |

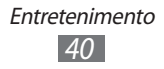

## **Photo Studio**

Você pode tirar fotos em vários modos de disparo. Você também pode editar fotos e carregá-las em serviços de redes sociais para compartilhá-las.

#### > Tirar fotos no modo de disparo Lomo

Você pode tirar fotos com efeitos de vinheta.

- *l* No modo de Menu, selecione **Photo Studio**.
- 2 Percorra até o **modo** e depois selecione **Efeito Lomo**.
- *3* Gire o telefone no sentido anti-horário para o modo de Paisagem.
- 4 Selecione um efeito.
- 5 Faça os ajustes necessários.
- 6 Pressione [a] para tirar uma foto.

### > Tirar uma foto no modo de disparo Beleza

Você pode minimizar imperfeições faciais utilizando este modo.

- *l* No modo de Menu, selecione **Photo Studio**.
- *2* Percorra até o **modo** e depois selecione **Modo beleza**.
- *3* Gire o telefone no sentido anti-horário para o modo de Paisagem.
- 4 Faça os ajustes necessários.
- 5 Pressione [a] para tirar uma foto.

#### > Tirar uma foto agrupada

Você pode tirar duas fotos com o mesmo plano de fundo e depois combinar a metade da esquerda e a da direita de cada foto em uma única imagem. Esta função é muito útil quando se deseja tirar a foto com mais uma pessoa mas não há ninguém disponível para tirar para você.

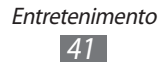

- *l* No modo de Menu, selecione **Photo Studio**.
- *2* Percorra até o **modo** e depois selecione **Adicionar-me**.
- *3* Gire o telefone no sentido anti-horário para o modo de Paisagem.
- 4 Faça os ajustes necessários.
- 5 Toque no lado esquerdo ou direito que deseja a primeira foto.
- 6 Pressione [a] para tirar a primeira foto.
- 7 Faça quaisquer ajustes necessário para a segunda foto.
- 8 Pressione [**a**] para tirar a segunda foto.

O dispositivo irá combinar automaticamente o lado esquerdo da primeira foto e o lado direito da segunda em uma única imagem.

## > Tirar fotos com molduras

- *l* No modo de Menu, selecione **Photo Studio**.
- 2 Percorra até o **modo** e depois selecione **Efeito sonho**.
- *3* Gire o telefone no sentido anti-horário para o modo de Paisagem.
- 4 Selecione uma moldura e pressione a tecla Câmera.
- 5 Faça os ajustes necessários.
- 6 Pressione [a] para tirar uma foto.

#### > Tirar uma foto panorâmica

- *l* No modo de Menu, selecione **Photo Studio**.
- 2 Percorra até o **modo** e depois selecione **Modo panorâmico**.
- *3* Gire o telefone no sentido anti-horário para o modo de Paisagem.

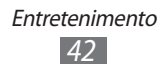

- 4 Faça os ajustes necessários.
- 5 Pressione [a] para tirar a primeira foto.
- 6 Lentamente mova o telefone na direção selecionada e alinhe o quadro com a tela.

Ao alinhar com a tela, a câmera irá tirar a próxima foto automaticamente.

7 Repita o passo 6 para completar a foto panorâmica.

## > Editar fotos

Você pode editar fotos ao ajustar, rotacionar ou cortar.

- *l* No modo de Menu, selecione **Photo Studio**.
- 2 Percorra a tela para **editar** e depois selecione uma imagem.
- *3* Utiliza as seguintes opções para editar a foto:

| Opção      | Função                                           |
|------------|--------------------------------------------------|
| <b>I M</b> | Ajusta a foto automaticamente.                   |
| Ŏ.         | Ajusta o brilho da tela.                         |
| 9          | Ajusta o balanço de cor.                         |
| Ģ          | Gira ou inverte a foto.                          |
| 석          | Corta a imagem ao mover ou arrastar o retângulo. |

- 4 Ajuste a imagem como desejar e selecione  $\odot$ .
- 5 Ao terminar, selecione  $\bigcirc \rightarrow \mathbf{ok}$ .

#### > Carregar fotos e vídeos para a web

- *l* No modo de Menu, selecione **Photo Studio**.
- 2 Percorra a tela para **enviar** e depois selecionar um serviço da internet.
- *3* Insira seu nome de usuário e senha e selecione iniciar sessão.

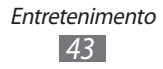

4 Siga as instruções na tela para completar a configuração.

## **FunShot**

Você pode tirar fotos aplicando vários efeitos.

- *l* No modo de Menu, selecione **FunShot**.
- 2 Toque a tela para ocultar uma dica.
- *3* Altere o modo de disparo ao selecionar um dos seguintes ícones:

| Opção | Função                                                                                                    |
|-------|----------------------------------------------------------------------------------------------------|
| □,⊞   | Alterna entre modo de disparo único e<br>modo de disparo múltiplo. Para alterar o<br>número de fotos e o formato da moldura<br>no modo de disparo múltiplo, selecione 🗐. |
| ۹     | Alternar entre as lentes da câmera frontal ou traseira.                                                                                                    |

4 Percorra para a esquerda ou direita para selecionar um modo de disparo.

Para visualizar mais fotos, selecione (2).

- 5 Para selecionar entre adicionar ou não um atraso antes que a câmera tire a foto, selecione **Ligado** ou **Desligado**.
- 6 Selecione Iniciar ou Disparo para tirar uma foto.
- 7 Selecione **Salvar**.

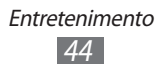

## **Fotos**

Aprenda a visualizar fotos e reproduzir vídeos de fotos tirados ou vídeos gravados.

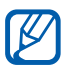

- Alguns formatos de arquivo não são suportados dependendo do software do telefone.
  - Se o tamanho do arquivo exceder a memória disponível, um erro pode ocorrer ao abrí-lo.

## > Visualizar uma foto

- 1 No modo de Menu, selecione Fotos.
- 2 Selecione uma categoria  $\rightarrow$  uma foto (sem ícone).

Ao visualizar uma foto, você pode utilizar as seguintes opções:

- Para visualizar mais fotos, posicione e percorra o dedo para esquerda ou para direita.
- Posicione dois dedos na tela e afaste para aumentar o zoom (junte-os para diminuir o zoom). Você também pode tocar na tela duas vezes.
- Para utilizar as funções adicionais, selecione .... e uma das seguintes opções:
  - compartilhar...: envia a foto.
  - compartilhar SkyDrive: transfere a foto ao armazenamento SkyDrive. Esta opcão pode estar nomeada de outra maneira dependendo das configurações de foto.
  - usar como papel de parede: define a foto como papel de parede para o bloqueio de tela.
  - apagar: apaga a foto.
  - adicionar às favoritas: adiciona a foto aos seus favoritos.
  - correção automática: ajusta a imagem automaticamente.

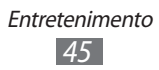

## > Reproduzir um vídeo

- *l* No modo de Menu, selecione **Fotos**.
- 2 Selecione uma categoria  $\rightarrow$  um vídeo (com o ícone $\odot$ ) para reproduzir.
- 3 Selecione  $\odot$  para começar a reproduzir.
- 4 Gire o telefone no sentido anti-horário para o modo de Paisagem.
- 5 Controle a reprodução usando as seguintes teclas:

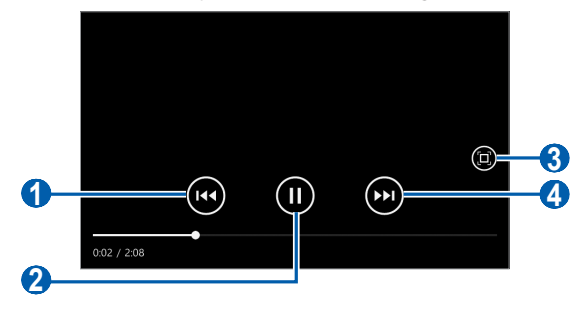

| Ícone | Função                                                                                      |
|-------|---------------------------------------------------------------------------------------------|
| 0     | Volta um arquivo; volta o arquivo em reprodução (mantenha pressionada).                     |
| 2     | Pausa a reprodução; selecione 🕑 para retomar.                                               |
| 3     | Altera o tamanho da tela de vídeo.                                                          |
| 4     | Avança para o próximo arquivo; avança<br>o arquivo em reprodução (mantenha<br>pressionada). |

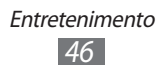

## Música+Vídeo

Aprenda a reproduzir suas músicas favoritas e vídeos e ouça a rádio FM enquanto acessa outras funções. Seu aparelho suporta os seguintes formatos de arguivo: mp3, wma, mp4, m4a, m4v, wmv.

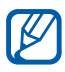

- Alguns formatos de arguivo não são suportados dependendo do software do telefone.
- Se o tamanho do arquivo exceder a memória disponível, um erro pode ocorrer ao abrí-lo.

#### > Adicionar arguivos de música em seu dispositivo

Você pode sincronizar com o Zune em seu PC para adicionar música e vídeo em seu aparelho.

- Utilizando um cabo de dados, conecte o conector do carregador de seu aparelho com um computador. Ao conectar, o Zune será executado automaticamente em seu PC.
- 2 Personalize as configurações de sincronização e defina o nome de seu aparelho ao seguir as instruções na tela.
- 3 Na tela do Zune, acesse sua lista de coleção.
- 4 Selecione e arraste os arquivos de música ou vídeos que deseja nos ícones do aparelho na parte inferior esquerda da tela.

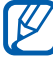

Para desconectar o aparelho do PC, clique no ícone USB do dispositivo na barra de tarefas Windows e clique na opção para remover o aparelho seguramente. Depois remova o cabo USB do PC. Caso contrário você poderá perder dados armazenados em seu aparelho.

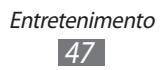

## > Reproduzir arquivos de música

Após transferir arquivos de música para seu telefone:

- *l* No modo de Menu, selecione **Música+Vídeo**.
- 2 Percorra até o **zune** e selecione **música**.
- ${\it 3}~$  Percorra para a esquerda ou para a direita até uma categoria.
- 4 Selecione um arquivo de música.
- 5 Controle a reprodução usando as seguintes teclas:

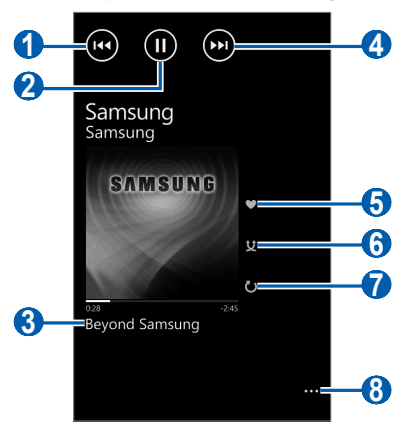

| Ícone | Função                                                                                                    |
|-------|----------------------------------------------------------------------------------------------------|
| 0     | Reinicia a reprodução; volta ao arquivo<br>anterior (toque duas vezes); volta o arquivo<br>em reprodução (mantenha pressionada). |
| 2     | Pausa a reprodução; selecione 🕑 para retomar.                                                                                    |
| 3     | Abre a lista de reprodução.                                                                                                    |
| 4     | Move para o próximo arquivo; avança<br>o arquivo em reprodução (mantenha<br>pressionada).                                        |
| 6     | Classifica a faixa atual.                                                                                                    |
| 6     | Ativa o modo Aleatório.                                                                                                    |

| Ícone | Função                            |
|-------|-----------------------------------|
| 7     | Altera o modo de repetição.       |
| 8     | Acessa uma lista de outras opções |

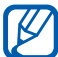

Você pode controlar o player de músicas com um fone de ouvido. Na tela de espera, mantenha pressionado o botão do fone de ouvido para iniciar o plaver. Pressione o botão do fone de ouvido para iniciar ou interromper a reprodução.

Enquanto ouve música, use as seguintes opções:

 Para salvar a Lista rápida como Lista de reprodução, pressione  $\longrightarrow$  salvar como lista de reprodução.

#### > Reproduzir um vídeo

- No modo de Menu, selecione Música + Vídeo.
- 2 Percorra até o **zune** e selecione **vídeos**.
- 3 Percorra para a esquerda ou para a direita até uma categoria.
- 4 Selecione um vídeo para reproduzir.
- 5 Gire o telefone no sentido anti-horário para o modo de Paisagem.
- Controle a reprodução com as teclas virtuais. ► p. 46 6

#### Reproduzir um podcast

- No modo de Menu, selecione Música+Vídeo. /
- 2 Percorra até o zune e selecione podcasts.
- 3 Percorra para a esquerda ou para a direita até uma categoria.
- 4 Selecione um podcast  $\rightarrow$  um episódio  $\rightarrow$   $\bigcirc$ .

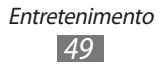

## > Ouvir a Rádio FM

Aprenda a ouvir músicas e notícias no rádio FM. Para ouvir, você deve conectar o fone de ouvido fornecido que opera como antena.

- *l* Conecte o fone de ouvido no telefone.
- 2 No modo de Menu, selecione **Música+Vídeo**.
- *3* Percorra até o **zune** e selecione **rádio**.
- 4 Controle o rádio FM usando os seguintes ícones:

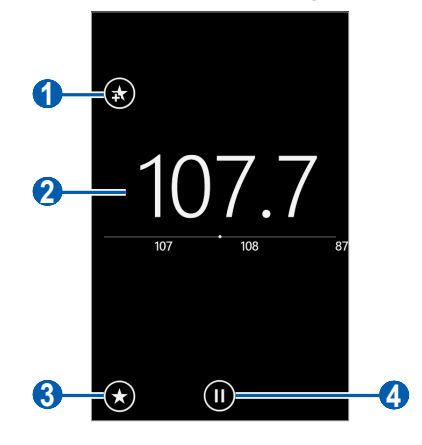

| Número | Função                                                                                                    |
|--------|----------------------------------------------------------------------------------------------------|
| 0      | Adicione a estação de rádio atual à lista<br>de favoritos; selecione (*) para remover a<br>estação de rádio da lista de favoritos. |
| 2      | Ajusta a frequência (deslize para esquerda ou direita).                                                                            |
| 3      | Acessar a lista de estações.                                                                                                    |
| 4      | Desliga o rádio; selecione  ) para ligar o rádio.                                                                                  |

Mantenha pressionada a área vazia abaixo da frequencia do rádio e utilize as seguintes opções:

- **fixar na tela inicial**: Adicione a estação de rádio atual à tela de espera.
- **configurações**: Selecione uma região para pesquisar por estações de rádio FM e atualizações de frequência.
- **trocar para viva-voz**: altere a saída de som pelo fone de ouvido ou pelo microfone do aparelho.

## > Usar o mini player

Ao sair da reprodução de música ou da rádio FM, a lista de reprodução continua como plano de fundo. Você pode controlar a lista de reprodução ao utilizar o mini player.

- I Enquanto a música ou o rádio FM estiverem reproduzindo como plano de fundo, pressione [+/-].
   O mini plaver aparece na parte superior da tela.
- 2 Controle a reprodução usando as seguintes teclas:

| Tecla  | Função                                                                                                    |
|--------|----------------------------------------------------------------------------------------------------|
|        | Move para música anterior ou estação de rádio.                                                             |
| (II)   | Pausa a reprodução ou desliga o rádio FM;<br>selecione ) para reproduzir novamente ou<br>ligar o rádio FM. |
|        | Move para o próximo arquivo ou a estação de rádio.                                                         |
| Volume | Ajusta o volume.                                                                                           |

# Jogos

Aprenda a jogar jogos e baixar novos jogos do site XBoxLive.

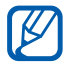

O download de jogos Java pode não ser suportado dependendo do software do telefone.

## > Jogar jogos

- l No modo de Menu, selecione **Jogos**  $\rightarrow$  um jogo.
- 2 Siga as direções na tela para reproduzir o jogo.

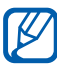

- Os jogos disponíveis podem variar, dependendo de seu provedor de serviços ou país.
- Os controles e opções dos jogos ou aplicações podem variar.

## > Download de jogos

- 1 No modo de Menu, selecione **Jogos**  $\rightarrow$  **obtenha mais jogos**.
- 2 Percorra para a esquerda ou para a direita para acessar outros jogos.
- *3* Pesquise um jogo ou aplicação para baixar no telefone.

# Informação pessoal

## Contatos

Aprenda a criar e gerenciar contatos pessoais e comerciais armazenados na memória do telefone ou chip. Você pode salvar em seus contatos, o nome, números residenciais, os endereços de e-mails e mais.

Você também pode compartilhar novidades com contatos ao configurar contas da internet.

#### > Criar um contato

- *l* No modo de Espera, selecione **Contatos**  $\rightarrow \oplus \rightarrow$  **novo contato**.
- 2 Selecione uma posição de memória.
  Se você possui mais de uma conta, selecione a conta que você quer adicionar o contato.
- *3* Insira as informações do contato.
- 4 Selecione 
  para adicionar o contato na memória.

Você também pode criar um contato a partir da tela de discagem.

- *l* No modo de Menu, selecione **Telefone**  $\rightarrow$  ()) e insira um número de telefone.
- 2 Selecione **salvar**  $\rightarrow$   $\oplus$ .
- 3 Selecione uma posição de memória.
  Se você possui mais de uma conta, selecione a conta que você quer adicionar o contato.
- 4 Insira as informações do contato.
- 5 Selecione 🖲 para adicionar o contato na memória.

### > Importar contatos do cartão SIM ou USIM

- *l* No modo de Espera, selecione **Contatos**  $\rightarrow$   $\overline{\dots}$   $\rightarrow$  **configurações**.
- 2 Selecione importar contatos do SIM.

### > Pesquisar um contato

- *l* No modo de Menu, selecione **Contatos**.
- 2 Percorra para cima ou para baixo na lista de contatos. Você também pode selecionar @ e inserir um nome.
- *3* Selecione o nome do contato.

A partir da lista de contatos, utilize as seguintes opções:

- para discar para o contato, selecione um número.
- Para enviar uma mensagem, selecione enviar SMS.
- Para enviar um e-mail, selecione enviar email.
- Para adicionar o contato à tela de início, selecione 死.
- Para ligar um contato a lista de contatos, selecione 🖘.
- Para editar as informações de um contato, selecione 🕗.
- Para apagar o contato, selecione  $\overline{\cdots} \rightarrow excluir$ .

## > Criar um grupo de contatos

Ao criar grupos de contatos, você pode gerenciar vários contatos e enviar mensagens ou e-mails para um grupo inteiro.

- *l* No modo de Espera, selecione **Contatos**  $\rightarrow \oplus \rightarrow$  **novo grupo**.
- 2 Insira um nome para o grupo.
- 3 Selecione adicionar um contato → um contato para adicionar ao grupo.
  Repita esse passo para adicionar mais contatos.
- 4 Selecione 🖲.

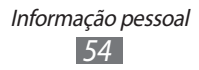

### Compartilhando novidades via contas de internet

Você pode configurar contas para e-mails ou redes sociais tais como, Windows Live, Outlook, ou Facebook, para se conectar com contatos.

#### Criar uma conta de internet

- *l* No modo de Espera, selecione **Contatos**.
- 2 Percorra até **novidades** e selecione **configurar conta**. Se tiver uma conta salva, selecione  $\overline{\dots} \rightarrow$  **configurações**  $\rightarrow$  **adicionar uma conta**.
- *3* Selecione um dos serviços da internet ou **avançada**.
- 4 Siga as instruções na tela para configurar seu telefone.
- Ao configurar uma conta da internet, a conta é adicionada à tela.
  - Se tiver configurado uma conta Windows Live, seu perfil Windows Live aparecerá no topo da lista de contatos, selecione o perfil para configurar a mensagem rápida para compartilhar com contatos ou atualizar notícias.

#### Visualizar novidades de contas da internet

- *l* No modo de Menu, selecione **Contatos**.
- 2 Percorra até **novidades**.
- *3* Selecione novidades ou conteúdos de suas contas da internet.

## Calendário

Aprenda a criar e gerenciar eventos diariamente, semanalmente ou mensalmente e definir alarmes para lembrá-lo de seus eventos importantes.

#### > Criar um evento

- *l* No modo de Menu, selecione **Calendário**  $\rightarrow$   $\oplus$ .
- 2 Insira os detalhes do evento como desejado.
- 3 Selecione  $\blacksquare$ .

#### > Criar uma tarefa

- *l* No modo de Menu, selecione **Calendário**.
- 2~ Percorra para esquerda ou direita até **tarefas** e selecione  $\oplus$  .
- *3* Insira os detalhes da tarefa.
- 4 Selecione .

#### > Visualizar eventos ou tarefas

Para mudar o modo de visualização do calendário:

- *1* No modo de Menu, selecione **Calendário**.
- 2 Para visualizar o calendário no modo de visualização mensal, selecione (=).

Para visualizar eventos ou tarefas em uma data específica:

- *l* No modo de Menu, selecione **Calendário**.
- 2 No modo de visualização, selecione uma data no calendário.

Para mover para um determinado mês na visualização mensal, pressione o mês no topo do calendário, insira o mês e o ano ao selecionar números.

- *3* Selecione um evento para visualizar seus detalhes.
- Para selecionar eventos a serem indicados pelo tipo de calendário, selecione <sup>…</sup> → configurações e defina as cores de cada calendário.
  - Para uma tarefa, você pode configurá-la como completa ao selecionar @.

#### > Parar o alarme de um evento

Se você configurou um alarme para um evento do calendário, o alarme irá tocar no horário especificado. Quando o alarme tocar:

- Selecione **ignorar** para interromper o alarme.
- Pressione **tocar de novo** para agendar o alarme para tocar após o período de soneca.

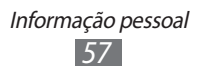

# Internet

Serviços de rede requerem conexão de dados. Contate seu provedor de serviços e escolha o melhor plano de pacote de dados.

## **Internet Explorer**

Aprenda a acessar e armazenar suas páginas da internet favoritas.

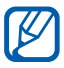

- Taxas adicionais poderão ser cobradas por acesso a internet e download arquivos de mídia. Para mais detalhes, contate seu provedor de serviço.
- Os programas disponíveis podem variar, dependendo de seu provedor de serviços ou país.

## Navegar por páginas da internet

- *1* No modo de Menu, selecione **Internet Explorer** para acessar a página inicial de seu provedor de serviços.
- 2 Se estiver acessando essa aplicação pela primeira vez, defina se quer ou não permitir sua localização e salvar ou não o histórico de pesquisa.

Para acessar à uma página da internet específica, selecione o campo de entrada de URL, insira o endereço da página e selecione →.

*3* Navegue pelas páginas da internet utilizando as seguintes teclas:

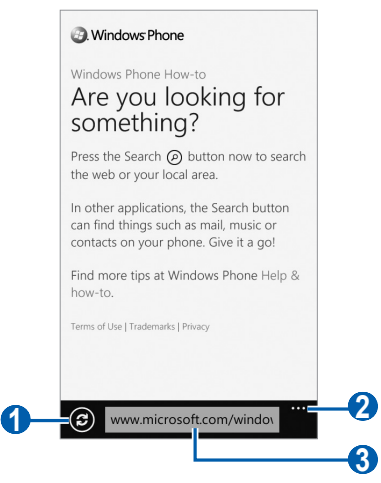

As opções disponíveis podem variar dependendo de seu provedor de serviços ou país.

| Número | Função                         |
|--------|--------------------------------|
| 0      | Recarrega a página atual.      |
| 2      | Insira o endereço da internet. |
| 3      | Acessar mais opções            |

Enquanto você navega por páginas da internet, utilize as seguintes funções:

- Para aumentar o zoom, toque duas vezes a tela ou posicione dois dedos na tela e afaste-os. Para diminuir o zoom, junte seus dedos.
- Para ver as janelas atuais ativas, pressione [....] → guias.
  Você pode abrir diversas páginas da internet e alternar o uso entre elas.
- Para visualizar o histórico recente, selecione <sup>…</sup> → **recentes**.
- Para abrir uma lista de favoritos salva, selecione <sup>…</sup>→ favoritos.

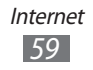

- Para salvar como favorito a página atual, pressione [....] → adicionar a favorito.
- Para enviar o endereço da página (URL), selecione <sup>....</sup> → compartilhar página.
- Para adicionar um atalho à página atual na tela de início, selecione <sup>…</sup> → **fixar na tela inicial**.
- Para personalizar seu navegador, selecione <sup>…</sup> → configurações.

## > Armazenar suas páginas da internet favoritas

Para adicionar um favorito:

- *l* No modo de Menu, selecione **Internet Explorer**.
- 2 Selecione  $\overline{\dots} \rightarrow$  adicionar a favoritos.
- *3* Insira um título para a página e um endereço de internet (URL).
- 4 Selecione  $\oslash$ .

Para visualizar os favoritos, selecione  $\overline{\cdots} \rightarrow \mathbf{favoritos}$ . A partir da lista de favoritos, mantenha um favorito pressionado e utilize as seguintes opções:

- Para editar o título e o endereço da internet, selecione **editar**.
- Para apagar o favorito, selecione **excluir**.

#### > Para acessar histórico recente

- *l* No modo de Menu, selecione **Internet Explorer**.
- 2 Selecione  $\overline{\cdots} \rightarrow$  **recentes**.
- *3* Selecione uma página da web para acessar.

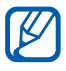

Para apagar o histórico, selecione  $\textcircled{} \to \textbf{excluir}.$ 

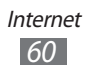

## Mapas

Aprenda a usar o mapa para encontrar sua posição, procurar por ruas, cidades ou países e obter direções.

## > Pesquisar um local

- 1 No modo de Menu, selecione **Mapas**.
- 2 Se você estiver abrindo essa aplicação pela primeira vez, defina se deseja ou não permitir o acesso a sua localização.

O mapa irá exibir sua posição atual.

- 3 Selecione O e insira uma palavra-chave para a localização e selecione  $\bigcirc$ .
- 4 Mantenha pressionado um local para visualizar o endereço. Uma marca que mostra a localização do endereço.

Para aumentar o zoom, toque duas vezes a tela ou posicione dois dedos na tela e afaste-os. Para diminuir o zoom, junte seus dedos.

- 5 Selecione a marca para visualizar o endereço completo e informações sobre locais próximos ou empresas.
  - Para adicionar o trajeto do local à tela inicial, selecione
    .
  - Para compartilhar as informações da localização com contatos, selecione (1).
  - Para adicionar um local como favorito, selecione €.

Enquanto visualiza o mapa, você pode utilizar as seguintes opções:

- Para obter direções para um destino específico, selecione (1).
- Para visualizar sua localização, selecione .
- Para visualizar uma lista de trajetos para chegar até um local, selecione <sup>...</sup>→ mostrar direções.

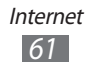

- Para visualizar uma lista de todos os resultados para sua pesquisa, selecione <sup>…</sup> → resultados da pesquisa.
- Para limpar todas as informações para nova busca no mapa, selecione, selecione <sup>...</sup>→ apagar mapa.
- Para visualizar uma lista de seus locais favoritos, selecione
  ....→ lugares favoritos.
- Para ocultar ou exibir estrelas para seus locais favoritos no mapa, selecione ···· → ocultar favoritos ou mostrar favoritos.
- Para visualizar o mapa em uma vista aérea, selecione <sup>…</sup> → ativar vista aérea.
- Para personalizar as configurações do mapa, selecione … → configurações.
- > Obter direções para um destino específico
- 1 No modo de Menu, selecione **Mapas**  $\rightarrow$  (t).
- 2 Insira o endereço do ponto de partida e do ponto de chegada e depois selecione →.
- *3* Selecione a rota do percurso para ver os detalhes de sua viagem.
- 4 Ao terminar, selecione  $\overline{\dots} \rightarrow$  apagar mapa.

# Marketplace

O Marketplace permite encontrar e adicionar novas aplicações, jogos e músicas em seu telefone. Com o Marketplace, você pode pesquisar, navegar, testar, comprar e baixar novas aplicações, jogos e músicas diretamente em seu telefone.

- *l* No modo de Menu, selecione **Marketplace**.
- 2 Selecione uma categoria.
- *3* Pesquise e baixe as aplicações, jogos ou músicas.

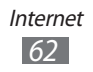

## Now

Aprenda a obter serviços de informação do dia atual, tais como, previsão do tempo, informações do mercado finaceiro ou notícias.

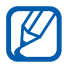

Esta função pode estar indisponível dependendo de seu país ou provedor de serviços.

#### > Configurações personalizar Now

- *l* No modo de Menu, selecione **Now**.
- 2 Se você estiver abrindo essa aplicação pela primeira vez, selecione **OK**.
- *3* Percorra para a esquerda ou para a direita até uma categoria.

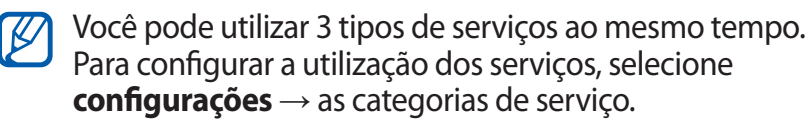

- 4 Selecione 👁.
- 5 Ajustar as seguintes configurações para cada serviço:
  - Meteorologia

| Opção                                                      | Função                                                                                   |
|------------------------------------------------------------|------------------------------------------------------------------------------------------|
| Adicionar uma<br>cidade                                    | Adicionar cidades à previsão do tempo.                                                   |
| Atualização<br>automática quando a<br>aplicação é iniciada | Define as telas para serem<br>atualizadas automaticamente<br>com as últimas informações. |
| Localização<br>automática                                  | Defina para exibir o clima de sua<br>localização atual.                                  |
| Animação da<br>Meteorologia                                | Defina para exibir as<br>informações do clima com uma<br>animação.                       |

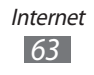

| Opção                                                      | Fu                                                                | nção                                                                               |
|------------------------------------------------------------|-------------------------------------------------------------------|------------------------------------------------------------------------------------|
| Unidade                                                    | Selecione uma unidade de temperatura.                             |                                                                                    |
| Sistema de medida                                          | Se<br>m                                                           | lecione um sistema de<br>edidas.                                                   |
| • notícias                                                 |                                                                   |                                                                                    |
| Opção                                                      | Fui                                                               | nção                                                                               |
| Adicionar uma<br>categoria                                 | Sel<br>no                                                         | ecione uma categoria de<br>tícia.                                                  |
| Atualização<br>automática quando<br>a aplicação é iniciada | De<br>atu<br>cor                                                  | fine as telas para serem<br>Ializadas automaticamente<br>m as últimas informações. |
| edição                                                     | De<br>ser                                                         | fina a publicação regional a<br>atualizada.                                        |
| Primeira página                                            | Selecione um tópico de notícia a ser exibido na página principal. |                                                                                    |
| Conexão SRS                                                | Selecione uma rede social para carregar notícias.                 |                                                                                    |
| • Ações                                                    |                                                                   |                                                                                    |
| Opção                                                      |                                                                   | Função                                                                             |

| Opção                                                      | Função                                                                                      |
|------------------------------------------------------------|---------------------------------------------------------------------------------------------|
| Adicionar uma ação                                         | Adicionar ações para<br>monitorar.                                                          |
| Adicionar um índice                                        | Adicionar índices para monitorar.                                                           |
| Atualização automática<br>quando a aplicação é<br>iniciada | Define as telas para<br>serem atualizadas<br>automaticamente com as<br>últimas informações. |

| Opção                | Função                                         |
|----------------------|------------------------------------------------|
| Apresentar ações por | Configure para exibir<br>informações de ações. |

• Moeda

| Opção                                                      | Função                                                                                   |
|------------------------------------------------------------|------------------------------------------------------------------------------------------|
| Atualização<br>automática quando a<br>aplicação é iniciada | Define as telas para serem<br>atualizadas automaticamente<br>com as últimas informações. |
| Moeda base                                                 | Defina uma moeda base para<br>utilizar na taxa de câmbio.                                |
| Adicionar moeda                                            | Adicionar moedas para monitorar.                                                         |

• Top tweets

| Opção                                                      | Função                                                                                    |
|------------------------------------------------------------|-------------------------------------------------------------------------------------------|
| Adicionar um país                                          | Defina a publicação regional a<br>ser atualizada.                                         |
| Atualização<br>automática quando<br>a aplicação é iniciada | Define as telas para serem<br>atualizadas automaticamente<br>com as últimas informações.  |
| Primeira página                                            | Defina uma opção de país<br>para posts do Twitter que irão<br>aparecer na tela principal. |
| Conexão SRS                                                | Selecione uma comunidade de<br>serviços para atualizar posts do<br>Twitter.               |

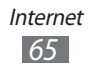

## > Visualizar informações Now

- No modo de Menu, selecione **Now**. /
- 2 Percorra para a esquerda ou para a direita até uma categoria.
- 3 Selecione (c) para atualizar informação.
- 4 Selecione um item para visualizar detalhes ou percorra para cima ou para baixo para visualizar mais informações.

# **RSS** Times

Aprenda a usar o RSS reader para ter as últimas notícias e informações a partir de suas páginas da web favoritas. Para utilizar essa função, você deve ter uma conta Google.

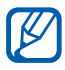

Esta função pode não estar disponível dependendo de seu provedor de servicos ou país.

- 1 No modo de Menu, selecione **RSS Times**  $\rightarrow$  **INICIAR**.
- 2 Se estiver acessando essa aplicação pela primeira vez, crie ou inicie sessão em uma conta Google.
- *3* Selecione um tipo de RSS. Você pode adicionar mais feeds à tela principal ao selecionar Secão.
- 4 Selecione um artigo para ler.
- 5 Selecione R para visualizar os artigos inteiros. Você pode compartilhar um artigo com outras pessoas ao selecionar , f ou .

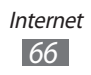

# Conectividade

# Bluetooth

Bluetooth é uma tecnologia de comunicação sem fio a curta distância capaz de de trocar arquivos a uma distância de aproximadamente 10 metros sem a necessidade de uma conexão física.

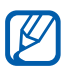

- A Samsung não se responsabiliza pela perda de transmissão ou mau uso dos dados enviados ou recebidos via Bluetooth.
  - Certifique-se sempre de que você está compartilhando e recebendo dados de dispositivos confiáveis e devidamente seguros. Se houver obstáculos entre os dispositivos, a distância de operação pode ser reduzida.
  - Alguns dispositivos, especialmente aqueles que não são testados ou aprovados pela Bluetooth SIG, podem ser incompatíveis com seu aparelho.

## > Ativar a função Bluetooth

- *l* No modo de Menu, selecione **Configurações**  $\rightarrow$  **Bluetooth**.
- 2 Deslize o seletor ao lado de **Bluetooth** para ativar a função.

Seu dispositivo pesquisa e exibe dispositivos disponíveis com a função Bluetooth ativada.

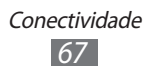

#### Procurar e parear com outros dispositivos **Bluetooth**

- *l* No modo de Menu, selecione **Configurações**  $\rightarrow$ Bluetooth
- 2 Selecione um dispositivo.
- 3 Selecione **ok** para combinar a senha Bluetooth entre os dois dispositivos. Em seguida, insira a senha Bluetooth e selecione **concluído**.

Quando o proprietário do outro dispositivo inserir a mesma senha ou aceitar a conexão, o pareamento estará completo. Ao parear com sucesso, o dispositivo irá procurar automaticamente por serviços disponíveis.

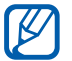

Alguns dispositivos, especialmente fones de ouvido, podem ter uma senha Bluetooth fixa, como 0000. Se outro dispositivo tiver uma, você precisa inserir esta senha

## Wi-Fi

Aprenda a usar as funcionalidades de conexão sem fio de seu telefone e a conectar-se a uma rede Wi-Fi compatível com protocolo padrão 802.11.

Você pode conectar-se a internet ou outro dispositivo de rede em gualquer lugar que possua ponto de acesso disponível.

## > Ativar a função Wi-Fi

- No modo de Menu, selecione **Configurações** → **Wi-Fi**.
- 2 Arraste o seletor ao lado de **Rede Wi-Fi** para ativar a função.

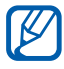

Uma rede Wi-Fi ativa operando em plano de fundo irá consumir energia da bateria. Para preservar a bateria, ative uma conexão Wi-Fi apenas guando necessário.

## > Ativar e conectar a rede Wi-Fi

- No modo de Menu, selecione Configurações → Wi-Fi.
  O dispositivo irá procurar automaticamente por redes Wi-Fi.
- 2 Selecione uma rede.
- *3* Insira a senha da rede e selecione **concluído** (se necessário).

Ao conectar seu dispositivo ao Wi-Fi, você pode utilizar os serviços da internet via conexões Wi-Fi.

# AllShare

Aprenda a utilizar o serviço DLNA (Digital Living Network Alliance) que permite a você compartilhar arquivos de mídia entre dispositivos com DLNA integrado através da rede Wi-Fi.

Você precisa primeiro ativar a função Wi-Fi e adicionar um perfil de conexão Wi-Fi. ► p. 68

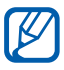

Esta função pode não estar disponível dependendo de seu provedor de serviços ou país.

#### > Definir as configurações DLNA para compartilhar arquivos de mídia

Para permitir que outros dispositivos com DLNA integrado acessem os arquivos de seu telefone, você deve ativar o compartilhamento de arquivos.

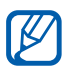

Alguns arquivos podem não reproduzir em alguns dispositivos com DLNA integrado dependendo do dispositivo

- *l* No modo de Menu, selecione **AllShare**  $\rightarrow$  **(a)**.
- 2 Ajuste as seguintes opções para personalizar a função DLNA:

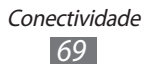

| Opção                   | Função                                                                             |
|-------------------------|------------------------------------------------------------------------------------|
| Nome do<br>dispositivo  | Visualizar um nome de servidor de<br>mídia para seu dispositivo.                   |
| Compartilhar<br>vídeos  | Ativa o compartilhamento de vídeo<br>com outro dispositivo com DLNA<br>integrado.  |
| Compartilhar<br>Fotos   | Ativa o compartilhamento de imagem<br>com outro dispositivo com DLNA<br>integrado. |
| Compartilhar<br>músicas | Ativa o compartilhamento de música<br>com outro dispositivo com DLNA<br>integrado. |

#### Reproduzir seus arquivos em outros dispositivos com DLNA integrado

- *l* No modo de Menu, selecione **AllShare**.
- 2 Percorra até **minha coleção**.
- *3* Selecione uma categoria de mídia e um arquivo.
- 4 Selecione um player o que irá reproduzir os arquivos. A reprodução iniciará no player selecionado.
- 5 Controle a reprodução utilizando o painel de controle do seu telefone.

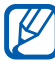

A reprodução pode ser carregada aos poucos, dependendo da conexão de rede e o servidor conectado.

#### Reproduzir arquivos de um dispositivo para outro dispositivo

Conectividade

*l* No modo de Menu, selecione **AllShare**.

- 2 Percorra para esquerda ou direita até **remoto**.
- *3* Selecione <sup>(1)</sup> para pesquisar dispositivos DLNA ativados.
- 4 Selecione o dispositivo como servidor de mídia—aquele que possui os arquivos.
- 5 Selecione uma categoria de mídia e um arquivo.
- 6 Selecione um player o que irá reproduzir os arquivos. A reprodução iniciará no player selecionado.
- 7 Controle a reprodução utilizando o painel de controle do seu telefone.

# GPS

Seu aparelho é equipado com um receptor GPS (Sistema de posicionamento global). Aprenda a ativar a função GPS para permitir que aplicações como a câmera ou o mapa acessem suas informações de localização.

Para receber melhores sinais GPS, evite utilizar seu dispositivo nas seguintes condições:

- entre construções, em túneis ou passagens subterrâneas ou entre prédios
- em más condições de tempo
- próximo a alta voltagem ou campos eletromagnéticos
- em veículos protegidos por filmes de proteção solar.

Para ativar a função GPS:

- *l* No modo de Menu, selecione **Configurações**  $\rightarrow$  **localização**.
- 2 Deslize o seletor próximo a Serviços de localização para ativar a função GPS.

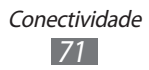

# Ferramentas

## Alarmes

Aprenda a ajustar e controlar alarmes para eventos importantes.

## > Configurar um novo alarme

- *l* No modo de Menu, selecione **Alarmes**.
- 2 Selecione  $\oplus$ .
- *3* Defina os detalhes do alarme.
- 4 Ao terminar, selecione .

## > Parar um alarme

Quando o alarme tocar:

- Selecione ignorar para interromper o alarme.
- Selecione **tocar de novo** para agendar o alarme para tocar após o período de soneca.

### > Desativar um alarme

- *l* No modo de Menu, selecione **Alarmes**.
- 2 Deslize o seletor próximo ao alarme desejado.

# Calculadora

Aprenda a efetuar cálculos diretamente em seu telefone.

- *l* No modo de Menu, selecione **Calculadora**.
- 2 Utilize as teclas correspondentes do visor da calculadora para executar operações matemáticas.

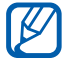

Gire o telefone no sentido anti-horário para mudar para calculadora científica.

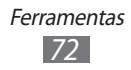
# Ajuda

Você pode obter informação gerais em seu aparelho e aprender como utilizar seu telefone em aplicações.

- *l* No modo de Menu, selecione **Ajuda**.
- 2 Selecione uma categoria  $\rightarrow$  um tópico.

# MiniDiary

Aprenda a manter um diário de fotos.

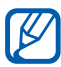

Esta função pode estar indisponível dependendo do seu provedor de serviços ou país.

# > Criar um diário

- *l* No modo de menu, selecione **MiniDiary**.
- 2 Se você estiver abrindo essa aplicação pela primeira vez, defina se quer ou não permitir sua localização.
- 3 Selecione **novo** para criar uma nova entrada. Se houver uma nota salva, selecione ⊕.
- 4 Altere a data de hoje e defina o clima (se necessário).
- 5 Toque no campo de foto e adicione uma imagem ou tire uma foto.

Para adicionar uma descrição curta da foto anexada, selecione **localização**.

- 6 Selecione o campo de entrada de texto e selecione  $\odot$ .
- 7 Selecione  $\overline{\cdots} \rightarrow$ **salvar**.

# Visualizar um diário

- *l* No modo de menu, selecione **MiniDiary**.
- 2 Percorra para a direita ou esquerda para definir uma categoria e selecione um diário.

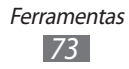

# 

Para enviar um diário a uma rede social ou enviar para um contato, selecione <<>>.

# Office

Aprenda a criar e editar planilhas no Excel e documentos no Word, abrir e visualizar apresentações de slides no PowerPoint, criar notas ou pesquisar por arquivos de documentos e compartilhá-los com contatos.

# > Criar e editar uma nota com o OneNote Mobile

*l* No modo de Menu, selecione **Office**.

## 2 Percorra até **anotações**.

- 3 Selecione  $\oplus$  para criar uma nova nota.
- 4 Insira um título e um texto.

  - Para adicionar uma caixa de verificação à frase, selecione

     Image: Comparison de la comparison de la comp
  - Para alterar a frase para uma lista numerada, selecione
     ....→ lista numerada.
  - Para colocar parágrafos numa frase, selecione <sup>…</sup> → aumentar recuo ou diminuir recuo.
  - Para alterar a cor do seu texto, selecione  $\overline{\cdots} \rightarrow \mathbf{formatar}$ .
- 5 Para adicionar uma nova imagem, selecione (a).
- 6 Para gravar uma nota de voz, selecione ④.
- 7 Ao terminar, pressione [ $\leftarrow$ ].

# > Criar e editar planilhas no Excel

- *l* No modo de Menu, selecione **Office**.
- 2 Percorra até **documentos**.

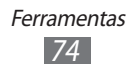

- 3 Selecione  $\bigoplus \rightarrow$  **Excel** ou selecione um modelo em **modelos**. Para visualizar e editar uma planilha, selecione um arquivo do Excel na lista de arquivos.
- 4 Selecione uma célula e insira valores ou texto.
  - Para mover para outra planilha, selecione  $\textcircled{B} \rightarrow$  uma planilha.
  - Para adicionar um comentário à célula, selecione @.
  - Para encontrar dados na planilha, selecione 🕗.
  - Para utilizar funções, selecione (2).
  - Para organizar células, selecione  $\overline{\cdots} \rightarrow classificar...$
  - Para aplicar um filtro as células, selecione <sup>…</sup> → aplicar filtro.
  - Para alterar a célula e o formato de texto, selecione <sup>…</sup> → formatar célula...
  - Para desfazer ou refazer sua última ação, selecione <sup>…</sup> → desfazer ou refazer.
  - Para enviar o arquivo, selecione  $\overline{\cdots} \rightarrow compartilhar...$
  - Para aumentar o zoom, toque duas vezes a tela ou posicione dois dedos na tela e afaste-os. Para diminuir o zoom, junte seus dedos.
- 5 Ao terminar, selecione  $\overline{\dots} \rightarrow$  **salvar como...** Se você editou a planilha, selecione **salvar**.
- 6 Insira um nome para o documento, selecione uma localização e selecione **salvar**.
- 7 Se estiver salvando um arquivo pela primeira vez, insira seu nome de usuário e depois selecione **salvar**.

## > Criar e editar um documento no Word

- *l* No modo de Menu, selecione **Office**.
- *2* Percorra até **documentos**.
- 3 Selecione  $\oplus \rightarrow$  **Word** ou selecione um modelo em **modelos**.

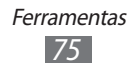

Para visualizar e editar um documento, selecione um arquivo do Word na lista de arquivos.

- 4 Criar ou editar seu documento.
  - Para mover para outro parágrafo, selecione  $\textcircled{B} \rightarrow$  um parágrafo.
  - Para adicionar um comentário ao texto, destaque o texto e selecione (1).
  - Para pesquisar um texto no documento, selecione @.
  - Para alterar o formato ou cor do texto, selecione ④.
  - Para editar um documento, selecione 🕗. Esta opção fica disponível somente ao salvar um documento.
  - Para enviar o arquivo, selecione  $\overline{\cdots} \rightarrow compartilhar...$
  - Para aumentar o zoom, toque duas vezes a tela ou posicione dois dedos na tela e afaste-os. Para diminuir o zoom, junte seus dedos.
- 5 Ao terminar, selecione  $\overline{\dots} \rightarrow$  **salvar como...** Se você editou a documento, selecione **salvar**.
- 6 Insira um nome para o documento, selecione um local de memória e selecione **salvar**.

## > Visualizar e editar uma apresentação de PowerPoint

- *l* No modo de Menu, selecione **Office**.
- 2 Percorra até **documentos**  $\rightarrow$  um arquivo PowerPoint.
- *3* Gire o telefone no sentido anti-horário para o modo de Paisagem.
- 4 Percorra para a esquerda ou direita na tela para avançar os slides.
  - Para mover para outro slide, selecione  $\textcircled{=} \rightarrow$  um slide.
  - Para adicionar uma nota ao slide, selecione 🖲.
  - Para editar um novo slide, selecione 🖾.

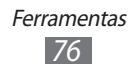

- 5 Enquanto edita um arquivo, você pode usar as seguintes opções:
  - Para mover o cursor ao próximo parágrafo, selecione ).
  - Para adicionar uma nota ao slide, selecione Đ.
  - Para alterar a ordem dos slides, selecione  $\blacksquare \rightarrow mover slide$ .
  - Para ocultar or exibir o slide atual, selecione 
    → ocultar slide ou mostrar slide.
- 6 Ao terminar, selecione  $\odot$ .
- 7 Selecione  $\rightarrow$  salvar como...
- $\delta$  Insira um nome para o documento, selecione um local de memória e selecione **salvar**.

## > Gerenciar documento online

- *l* No modo de Menu, selecione **Office**.
- Percorra até localizações e selecione um serviço.
   Para adicionar um site, selecione SharePoint.
- *3* Siga as instruções na tela para configurar uma conta ou assinar um serviço.
- 4 Navegue, envie, visualize, edite, sincronize ou marque seus documentos favoritos.

# Pesquisar

Você pode pesquisar informações na internet com o Bing.

1 Pressione [...].

A tela de pesquisa Bing abrirá.

- 2 Se estiver acessando essa aplicação pela primeira vez, defina se quer ou não utilizar sua localização.
- 3 Selecione o campo de entrada, insira uma palavra e selecione  $\rightarrow$ .
  - Para ler e reconhecer um código de Resposta Rápida (QR), selecione (2000), selecione (2000), selecione um item.

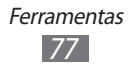

# Gerenc. Conexão s/ Fio

Aprenda a gerenciar o status de seu telefone e configurações relacionadas às funções de rede sem fio.

## > Chamada

altere as opções para a função de chamada.

| Opção                         | Função                                                                                         |
|-------------------------------|------------------------------------------------------------------------------------------------|
| Encaminhamento<br>de chamadas | Direciona chamadas recebidas para<br>outro número. ► p. 30                                     |
| chamadas em<br>espera         | Ative a chamada em espera para<br>receber uma nova chamada<br>enquanto estiver em uma. ► p. 30 |

# > APN

Alterar as opções para APN (nome de ponto de acesso) para conexões da internet.

| Opção             | Função                                                                                                    |
|-------------------|----------------------------------------------------------------------------------------------------|
| APN<br>automático | Configure o telefone para definir<br>automaticamente um nome de ponto de<br>acesso ao inserir um cartão SIM. |
| APN ativo         | Selecione uma APN da lista de APNs para utilizar.                                                            |
| editar APN        | Configurar ou editar nomes de ponto de acesso.                                                               |

# Configurações

# Acessar o menu Configurações

- *l* No modo de Menu, selecione **Configurações**.
- 2 Percorra para a direita ou esquerda para definir uma categoria e selecione uma opção.
- 3 Defina as configurações e selecione **Concluído** ou ⊗ (se necessário).

# sistema

altere as configurações do sistema de seu aparelho.

## > toques e sons

- **Toque**: define o aparelho para reproduzir toques de chamada específicos para chamadas recebidas ou ativa o modo Silencioso para silenciar todos os sons, exceto sons de mídia e toques de alarme.
- **Vibrar**: define quando o dispositivo vibrará para vários eventos.
- **Toque** : selecione um toque para utilizar ao receber uma chamada.
- Novo SMS ou IM: selecione um toque para utilizar como alerta de mensagens recebidas.
- Nova mensagem de voz: selecione um toque para utilizar como alerta de mensagens de voz recebidas.
- **Novo email:** selecione um toque para utilizar como alerta de e-mails recebidos.
- **Reproduzir um som para**: ativa ou desativa sons para vários eventos no aparelho.

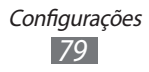

> tema

- Tela de fundo: selecione uma cor para o plano de fundo.
- Cor de destaque: selecione uma cor de destaque.

# > modo avião

Desativa todas as funções sem fio do seu telefone. No modo offline (modo avião ativado), você pode utilizar serviços que não utilizam a rede.

# > Wi-Fi

- Rede Wi-Fi: liga ou desliga a função Wi-Fi. ▶p. 68
- Avise-me quando novas redes forem encontradas: configure o aparelho para notificar-lhe quando redes abertas estiverem disponíveis.
- avançada: adicionar Wi-Fi manualmente.

# > Bluetooth

Ativa ou desativa a função Bluetooth e configura seu aparelho para ficar visível para outros dispositivos Bluetooth. ► p. 67

## > compartilhamento

Ativa a função de roteador Wi-Fi para compartilhar a conexão de rede do seu dispositivo com computadores ou outros dispositivos pela função de rede Wi-Fi.

# > email e contas

Veja, configure ou edite contas de e-mail.

## > tela de bloqueio

- **alterar papel de parede**: altera a imagem de fundo de seu bloqueio de tela.
- Mostrar artista ao tocar música: configure para exibir o nome do artista na tela de início ao reproduzir músicas.

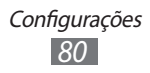

- **Apagar tela em**: defina a duração do período de tempo que o aparelho espera antes de bloquear o touch screen.
- **Senha:** ativa ou desativa a função de bloqueio do telefone por meio de uma senha antes de usá-lo. Para ativar a função de bloqueio do telefone, você deve criar uma senha.
- **alterar senha:** altera a senha do telefone. Esta opção está disponível apenas ao ativar a função de bloqueio do telefone.
- Exigir uma senha depois de: define o período de tempo que o telefone espera antes de solicitar a senha de bloqueio.

# > localização

Ativa a função GPS para encontrar locais.

## > rede celular

- Rede ativa: visualiza a rede em uso no momento.
- Conexão de dados: define se o dispositivo utiliza conexão de dados celular quando não conectado a uma rede Wi-Fi.
- **Opções de roaming de dados:** Define se o dispositivo utiliza dado quando estiver em roaming ou sua rede local não estiver disponível.
- Conexão 3G: Selecione para ativar a conexão 3G.
- Seleção de rede: selecione o método de seleção de rede para automático ou manual.
- adicionar ponto de acesso (apn): define um nome de um ponto de acesso apn.

# > economia de bateria

Defina para reduzir o consumo da bateria ao encerrar programas desnecessários que não estejam em uso. Você também pode visualizar o tempo de vida restante da bateria.

# > data e hora

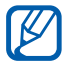

Se a bateria permanecer completamente descarregada ou fora do aparelho, a data e a hora serão zeradas.

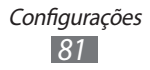

- **Definir automaticamente:** atualiza a hora automaticamente ao mudar para outros fusos horários. Desative esta função para configurar seu fuso horário, hora e data manualmente.
- Fuso horário: Defina o fuso horário.
- Data: Defina a data atual manualmente.
- Hora: Defina a hora atual manualmente.

# > brilho

- Ajustar automaticamente: defina seu aparelho para ajustar automaticamente o brilho do visor de acordo com a luz.
- **Nível:** defina o brilho da tela. Esta opção está disponível apenas ao desativar a função de ajuste automático.

# > teclado

### • configurações de digitação:

 teclado: altera as configurações do teclado. Esta função pode não estar disponível, dependendo do idioma de entrada selecionado.

Sugerir texto e realçar palavras com ortografia incorreta: define o dispositivo para prever as palavras conforme digitadas e mostra sugestões de palavras.

**Corrigir palavras com ortografia incorreta**: define o aparelho para corrigir automaticamente palavras que estejam incorretas.

**Inserir um espaço depois de selecionar uma sugestão**: define o telefone para inserir um espaço automaticamente depois de selecionar uma palavra da lista de sugestões.

**Inserir um ponto depois de tocar duas vezes na BARRA DE ESPAÇOS**: define o telefone para inserir um ponto automaticamente ao tocar duas vezes na barra de espaço.

### Colocar a primeira letra de uma frase em letra

**maiúscula**: define o telefone para colocar a primeira letra em maiúscula automaticamente após um ponto, como ponto final, ponto de interrogação ou ponto de exclamação.

- Enviar informações sobre o uso do teclado para melhorar a experiência de digitação e outras funcionalidades: defina para enviar feedback do uso de seu teclado ou acesso à ajuda de seu teclado.
- **redefinir sugestões**: apague todas as palavras que você adicionar à lista de sugestões.
- **Escolher idiomas do teclado**: selecione os idiomas de entrada para utilizar em seu teclado.

## > região e idioma

- **Idioma**: seleciona o idioma a ser exibido para todos os menus e aplicações.
- Formato de região: selecione uma região para um formato de exibição. Esta função afeta o formato da hora e data e as unidades de medida.
- Data abreviada (exemplo): selecione um formato curto para exibir datas.
- Data completa (exemplo): selecione um formato longo para exibir datas.
- **Primeiro dia da semana**: defina qual dia da semana inicia a semana no calendário do telefone(Domingo ou segunda).
- Localidade do sistema: selecione um idioma para a localização do sistema. Esta configuração determina as configurações padrão dos caracteres e fontes que são utilizados para exibir informações em aplicações que não suportam Unicode.
- Idioma do navegador e da pesquisa: selecione um idioma para utilizar ao navegar e pesquisar pela internet.

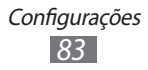

# > localizar meu telefone

Encontrar e gerenciar seu aparelho perdido pela internet. Você pode configurar toques de chamada, bloquear o telefone ou apagar dados do telefone no site do Windows Live. Para utilizar essa função, você deve ter uma conta Windows Live.

## > atualização do telefone

- Notificar-me quando novas atualizações forem encontradas: defina o telefone para notificá-lo quando novas atualizações estiverem disponíveis.
- Usar minha rede celular para verificar se há atualizações: defina o aparelho para utilizar sua rede celular para verificar novas atualizações.

# > sobre

Visualize informações de seu telefone. Você também pode usar as seguintes opções:

- **mais informações**: visualize mais informações sobre seu telefone.
- **restaurar configuração de fábrica:** zera suas configurações para o padrão de fábrica.

# > feedback automático

Define seu telefone para enviar feedback sobre como você utiliza os produtos do Windows. Isso ajuda a Microsoft a identificar tendências e utilizações padrão para melhorar versões futuras de produtos.

## > configurações adicionais

• Usar Intensidade automática do visor: definido para economizar energia ao ajustar o brilho do visor automaticamente quando o plano de fundo for configurado para branco.

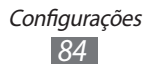

• Utilizar Reação da vibração das teclas: defina o telefone para vibrar ao pressionar [←] ou [𝒫].

# > Posição de Alta Fidelidade

- Utilizar ajuda de sensores: defina para usar os sensores para localizar a posição de pedestres quando o sinal GPS estiver obstruído. Podem existir muitas variações entre a estimativa do sensor e sua localização atual.
- Utilizar o GLONASS: define o uso do Sistema de satélites de navegação global para procurar sua localização.

## > bloqueador de chamadas

Definido para rejeitar chamadas de um número de telefone específico automaticamente. Você pode adicionar números de telefone na lista de rejeição. ► p. 29

## > mensagens de texto avançadas

- Ativar recebimento de mensagens broadcast: ativa ou desativa a recepção de mensagens broadcast.
  - **Escolher idiomas**: seleciona idiomas para uma mensagem broadcast.
  - editar lista de canais: adiciona ou edita a lista de canais para uma mensagem broadcast.
- **utilizar Unicode quando necessário**: defina para utilizar caracters unicode para uma mensagem broadcast.

# > Aplicativos SIM

Visualize e acesse uma variedade de serviços adicionais oferecidos pelo seu provedor de serviços. Dependendo do chip este menu pode estar disponível mas nomeado de forma diferente.

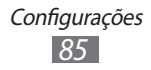

# aplicativos

Altere as configurações do sistema de seu aparelho.

## > contatos

- **importar contatos do SIM**: importar contatos do cartão SIM ou USIM para o telefone.
- filtrar minha lista de contatos: selecione um filtro para contatos exibidos na lista de contatos.
- Mostrar apenas as publicações das pessoas visíveis na minha lista de contatos: defina para exibir posts de sites de relacionamento somente dos contatos que estiverem visíveis em sua lista de contatos.
- Classificar lista por: defina como organizar a lista de contatos.
- Exibir nomes por: defina como exibir o nome dos contatos.
- Usar minha localização: define o dispositivo a usar sua posição atual para melhores resultados de pesquisa.
- Salvar o histórico de check-in com meu Windows Live ID para melhorar os resultados das pesquisas: defina para salvar o histórico check-in de sua conta do Windows Live.
- contas: visualize, configure ou apague contas de e-mail.

## > fotos+câmera

- **Tocar na tela para tirar fotos**: selecione para tocar o touch screen para tirar uma foto.
- Pressionar e segurar o botão da câmera para ativar o telefone: defina para iniciar a câmera ao manter pressionado [1] quando o touch screen estiver bloqueado.
- Impedir a ativação acidental da câmera quando o telefone estiver bloqueado: defina para não iniciar a câmera ao pressionar [] quando o telefone estiver bloqueado.
- Incluir informações de localização nas fotos tiradas: defina a câmera para incluir informações da câmera em suas fotos.

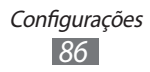

- Manter informações de localização nas fotos carregadas: defina a câmera para descarregar fotos tiradas e vídeos gravados com informações de localização.
- Carregar automaticamente no SkyDrive: defina a câmera para descarregar automaticamente fotos e vídeos no armazenamento SkyDrive.
- **Conta para Compartilhamento rápido**: defina um armazenamento de conta de internet para descarregar fotos e vídeos.
- **redefinir câmera**: zera as configurações da câmera e da filmadora.

# > Internet Explorer

- **Permitir acesso à minha localização**: defina para permitir o Internet Explorer a utilizar suas informações de localização.
- **Permitir cookies no meu telefone**: defina o telefone a salvar cookies que são partes de informações pessoais enviadas a um servidor da internet enquanto estiver navegando pela internet.
- Obter sugestões do Bing à medida que digito: defina o aparelho a exibir resultados assim que inserir uma palavra.
- Permitir que o Internet Explorer colete meu histórico de navegação: defina para gravar dados sobre seu histórico de navegação da internet.
- **Preferência do site**: selecione um modo de exibição para o navegador.
- Abrir links de outros aplicativos: defina quando abrir uma nova janela ou usar a janela atual ao carregar uma nova ou próxima página da internet.
- **excluir histórico**: limpe o histórico, dados e arquivos que tenham sido salvos enquanto você navegava pela internet.

# ) jogos

• **Conectar -se ao Xbox LIVE**: configure para conectar o site Xbox LIVE para baixar novos programas.

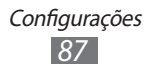

- Sincronizar solicitações de jogo: defina para parear com outros aparelhos automaticamente ao reproduzir jogos multiplayer Xbox LIVE.
- Mostrar alertas de jogo: defina para exibir alertas quando receber notificações Xbox LIVE.

## > mapas

- Alterar a orientação do mapa para obter instruções de direção: defina se deseja que o mapa mude de orientação ao rotacionar seu telefone.
- Usar minha localização: define o dispositivo a usar sua posição atual para melhor utilização dos serviços.
- **excluir histórico**: limpe o histórico e os dados que tenham sido salvos enquanto você pesquisava por locais.

## > mensagens

- **Confirmação de entrega de SMS**: envia um pedido de confirmação de entrega junto com a mensagem para avisá-lo quando sua mensagem foi entregue.
- **MMS para grupo**: definido para agrupar mensagens de texto relacionadas em série.
- Número da central de SMS: acesse o endereço do centro de serviço de mensagens.

## > música+vídeo

• **Configurações de Conta de Zune**: personalize as configurações de sua conta Zune.

# > Office

- Nome do usuário: insira o nome de usuário para identificar-se em notas de documentos.
- Abrir links do SharePoint no hub do Office: defina para abrir e compartilhar links SharePoint no Office hub.
- Servidor UAG: defina o servidor da porta de acesso unificada (UAG) para conexões seguras.

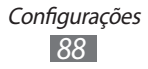

- **restaurar Office:** restaure o Office para os valores padrão de fábrica.
- **Sobre**: visualize as informações da versão das aplicações de seu Microsoft Office 2011.

# > pesquisa

- Usar minha localização: define o dispositivo a usar sua posição atual para melhores resultados de pesquisa.
- Enviar informações de localização para Microsoft Tags: defina para incluir suas informações de localização para utilizar aplicações com Microsoft tags.
- Permitir que o botão pesquisar funcione mesmo com a tela bloqueada: defina para utilizar [\$\mathcal{O}\$] mesmo quando o telefone estiver bloqueado.
- Obter sugestões do Bing à medida que digito: defina o aparelho a exibir resultados assim que inserir uma palavra.
- Permitir que a Microsoft armazene e utilize imagens de pesquisas visuais: permite à Microsoft salvar e utilizar imagens de sua câmera do celular ao executar pesquisas de visão geral com o Bing.
- excluir histórico: limpa seu histórico de pesquisa.

# > rádio

Selecione uma região para pesquisar estações de rádio e atualizar frequências.

# > tarefas em segundo plano

Visualize uma lista de aplicações que estejam sendo executadas em segundo plano enquanto utiliza outras aplicações.

## > telefone

• **Meu número de telefone**: visualize seu número de telefone.

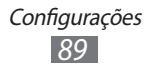

- Número da caixa postal: insira o centro de serviço para mensagens de voz.
- **Mostrar meu número para**: defina para exibir o número de seu celular para contatos.
- Encaminhar chamadas: direciona as chamadas recebidas para outro número.
- Ajuda chamada internacional: ative ou desative a assistência internacional para corrigir automaticamente alguns erros comuns em chamadas internacionais ou chamadas em roaming.
- Segurança do SIM: ativa ou desativa a função que solicita o PIN antes de usar o telefone.
- alterar PIN do SIM: altera o PIN usado para acessar os dados do cartão SIM ou USIM. Esta opção fica disponível quando a função bloquear PIN estiver ativada.

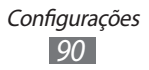

# Solução de problemas

# Ao ligar seu aparelho ou enquanto o usa, a inserção de um dos seguintes códigos pode ser solicitada:

| Mensagem | Tente isto para resolver o problema:                                                                                                    |
|----------|----------------------------------------------------------------------------------------------------|
| Senha    | Quando a função de bloqueio de telefone<br>está ativada, você precisa inserir a senha que<br>configurou para o telefone.                                                                                                    |
| PIN      | Ao usar o telefone pela primeira vez ou<br>quando a solicitação de PIN está ativada, você<br>precisa inserir o PIN fornecido com seu cartão<br>SIM ou o USIM. Você pode desativar a função<br>utilizando o menu <b>Segurança do SIM</b> |
| PUK      | Seu cartão SIM ou USIM estiver bloqueado,<br>normalmente como resultado de inserir seu<br>PIN incorretamente várias vezes. Insira o PUK                                                                                                 |

## Seu aparelho exibe erro de rede ou de mensagens

- Quando você está em áreas com sinal fraco, você pode perder recepção do sinal. Vá para outra área e tente novamente.
- Você não pode acessar algumas opções sem uma assinatura. Entre em contato com seu provedor de serviços para mais detalhes.

# O touch screen responde lentamente ou indevidamente

Se o touch screen de seu dispositivo não estiver respondendo bem, tente o seguinte:

- Remova qualquer capa protetora da tela. Capas protetoras impedem que suas entradas ou toques sejam reconhecidas e não são recomendadas.
- Certifique-se de que as suas mãos estejam limpas e secas ao tocar a tela.

Solução de problemas 91

- Reinicialize seu telefone para limpar erros de software temporários.
- Certifique-se que o seu dispositivo está atualizado com a última versão.
- Se a tela estiver arranhada ou danificada, leve seu aparelho para um Centro de serviço Samsung.

### Seu telefone trava ou possui erros graves

Se o seu dispositivo travar ou interromper a funcionalidade, você precisar encerrar os programas ou restaurar o dispositivo para recuperá-los. Se o seu telefone estiver travado e sem operação, mantenha pressionada a tecla [也] por aproximadamente 9 a11 segundos. O aparelho desligará sozinho.

Se isto não resolver o problema, restaure o telefone para as configurações do padrão de fábrica. No modo Menu, selecione **Configurações**  $\rightarrow$  **sobre**  $\rightarrow$  **restaurar configuração de fábrica**  $\rightarrow$  **sim**  $\rightarrow$  **sim**.

## As chamadas estão sendo desconectadas

Quando você está em áreas com sinal fraco, você pode perder recepção do sinal. Vá para outra área e tente novamente.

## As chamadas efetuadas não são conectadas

- Certifique-se de que você pressionou a tecla de Discagem.
- Certifique-se de que acessou a rede de telefonia celular correta.
- Certifique-se de que você não configurou a restrição de chamada para o número de telefone.

### As chamadas recebidas não são conectadas

- Certifique-se de que seu telefone está ligado.
- Certifique-se de que acessou a rede de telefonia celular correta.

Solução de problemas 92

• Certifique-se de que você não configurou a restrição de chamada para o número de telefone.

# As pessoas não conseguem ouví-lo durante uma chamada

- Certifique-se de que você não está bloqueando o microfone.
- Certifique-se de que o microfone está próximo a sua boca.
- Se você estiver utilizando um fone de ouvido, certifique-se de que ele está corretamente conectado.

## A qualidade do áudio está baixa

- Certifique-se de que você não esteja bloqueando a antena interna do telefone.
- Quando você está em áreas com sinal fraco, você pode perder recepção do sinal. Vá para outra área e tente novamente.

# Ao discar através da lista de contatos, a ligação não é conectada

- Certifique-se de que o número correto esteja armazenado na lista de contatos.
- Insira novamente e salve o número, se necessário.
- Certifique-se de que você não configurou a restrição de chamada para o número de telefone.

## O aparelho emite um bipe e o ícone de bateria pisca.

Sua bateria está fraca. Recarregue ou substitua a bateria para continuar a usar o telefone.

# A bateria não é carregada corretamente ou algumas vezes o aparelho se desliga sozinho.

- Os terminais da bateria podem estar sujos. Limpe os contatos dourados com um pano limpo e macio, e tente carregar a bateria novamente.
- Se a bateria não carregar completamente, descarte a bateria antiga corretamente e a substitua por uma nova.

## Seu telefone se apresenta quente ao tocá-lo

Ao utilizar aplicações que requerem mais energia ou usar uma aplicação por um longo período de tempo, você poderá sentir seu aparelho quente ao tocá-lo. Isto é normal e não deve afetar a vida útil ou desempenho de seu telefone.

### Erros de mensagens aparecem ao iniciar o Rádio FM.

A aplicação de Rádio FM do seu telefone, utiliza o fone de ouvido como uma antena. Sem um fone de ouvido conectado, o rádio estará impossibilitado de sintonizar estações. Para utilizar o rádio, certifique-se de que o fone de ouvido está conectado corretamente. Em seguida, procure e salve estações de rádio disponíveis.

Se você não conseguir utilizar o rádio após executar estes passos, tente acessar a estação desejada com um rádio comum. Se conseguir escutar a estação em outro rádio, seu telefone pode precisar de reparos. Contate um Centro de serviços Samsung.

### O outro dispositivo Bluetooth não é localizado

- Certifique-se de que a função Bluetooth esteja ativada.
- Certifique-se de que a função Bluetooth também esteja ativada no outro dispositivo que deseja conectar, se necessário.
- Certifique-se de que seu telefone e o outro estejam dentro do alcance máximo do Bluetooth (10 metros).

Se as dicas acima não resolverem o problema, contate o Centro de serviços Samsung.

# A conexão não é estabelecida ao conectar seu telefone ao computador

- Certifique-se de que o cabo de dados do computador é compatível com seu telefone.
- Certifique-se de que você possui os drivers apropriados instalados e atualizados em seu computador.

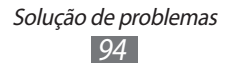

# Precauções de segurança

Para prevenir ferimentos em você mesmo ou em outras pessoas, ou danificar seu aparelho, leia todas as seguintes informações antes de usá-lo.

## Aviso: Previna choque elétrico, fogo e explosões

Não utilize extensões ou tomadas danificadas.

Não manuseie o fio do carregador com as mãos molhadas ou desconecte o carregador pelo cabo.

Não entorte ou danifique o fio do carregador.

Não utilize seu dispositivo com as mãos molhadas.

Não coloque a bateria ou o carregador em curto.

Não deixe que a bateria ou o carregador caiam ou sofram algum impacto.

Não carregue o aparelho com carregadores não aprovados pelo fabricante.

### Não utilize seu aparelho durante uma tempestade.

Seu aparelho pode ter mau funcionamento e o risco de choque elétrico é maior.

### Não manuseie uma bateria de Lítio danificada

Para opções seguras de descarte de baterias Li-Ion, entre em contato com a Autorizada Samsung mais próxima.

### Manuseie e descarte as baterias e carregadores com cuidado

- Use apenas baterias e carregadores aprovados pela Samsung, os quais foram especificamente desenvolvidos para seu telefone. Baterias ou carregadores incompatíveis podem causar ferimentos graves ou danificar seu telefone.
- Nunca incinere as baterias. Siga todos os regulamentos locais ao descartar as baterias usadas.

- Nunca cologue baterias ou telefones dentro ou em cima de aparelhos de aquecimento, tais como, forno microondas, fogão ou aquecedor. As baterias podem explodir se forem superaquecidas.
- Nunca esmague ou perfure a bateria. Evite expor a bateria a altas pressões externas, o que pode levá-la a um curto-circuito interno ou superaquecimento.

### Proteja as baterias e carregadores de danos.

- Evite expor as baterias a temperaturas muito baixas ou muito altas.
- Temperaturas elevadas podem causar deformação no telefone e reduzir a capacidade de carga da bateria e a vida útill de seu aparelho.
- Evite o contato da bateria com objetos de metal, o que pode criar uma conexão entre os terminais + e - de sua bateria e ocasionar um dano temporário ou permanente a ela.
- Nunca use um carregador ou bateria que esteja danificado.

### Eliminação correta deste produto

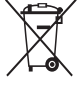

Esta marca exibida no produto ou no seu material indica que ele não deve ser descartado junto com outros lixos domésticos no final da sua vida útil. Para impedir danos ao ambiente ou à saúde pública devido a descartes não controlados, este produto deverá ser separado de outros tipos de lixo e reciclado de forma responsável, para promover uma reutilização sustentável dos recursos materiais. Os usuários que desejarem descartar estes produtos de forma segura para o meio ambiente deverão procurar os postos de recolhimento nas Autorizadas Samsung.

### Cuidado: Siga todas os avisos e regras de segurança ao utilizar seu telefone em áreas restritas

#### Desligue seu aparelho em lugares restritos

Cumpra com quaisquer regulamentos que restrinjam o uso de um dispositivo móvel em uma área específica.

### Não utilize seu aparelho próximo a outros dispositivos eletrônicos

A maioria dos aparelhos eletrônicos utiliza sinais de frequência de rádio. Seu aparelho pode interferir em outros aparelhos eletrônicos.

### Não utilize seu aparelho próximo a um marca-passos

- Evite utilizar seu aparelho a uma distância mínima de 15 cm de um marca-passos se possível, uma vez que seu aparelho pode interferir com o marca-passos.
- Se você tiver que usar seu telefone, mantenha-o a uma distância de, pelo menos, 15 cm do marca-passos.
- Para minimizar possíveis interferências com um marca-passos, utilize seu aparelho do lado oposto de seu corpo em que está o marcapassos.

# Não utilize seu aparelho em hospitais ou próximo a equipamentos médicos que possam ser interferidos por radiofrequência

Se você utiliza algum equipamento médico, contate o fabricante do aparelho para garantir a segurança do seu equipamento em relação a radiofrequência.

# Se estiver utilizando um aparelho auditivo, contate o fabricante do mesmo para informações sobre radiofrequência.

Alguns aparelhos auditivos podem ter interferência da frequência de rádio de seu aparelho. Contate o fabricante para garantir a segurança de seu aparelho de ouvido.

### Desligue o telefone em ambientes potencialmente explosivos

- Desligue o telefone em ambientes potencialmente explosivos ao invés de retirar a bateria.
- Sempre cumpra com os regulamentos, instruções e placas de lugares potencialmente explosivos.
- Não use seu aparelho em postos de gasolina (postos de serviços) ou próximo de produtos químicos ou inflamáveis.
- Não armazene ou carregue líquidos inflamáveis, gases ou materiais explosivos no mesmo compartimento em que você guarda seu telefone, suas peças ou acessórios.

### Desligue seu aparelho quando estiver em um avião

O uso de celulares em aviões é ilegal. Seu telefone pode interferir com os instrumentos eletrônicos de navegação do avião.

# Dispositivos eletrônicos no motor do veículo podem apresentar mau funcionamento devido a radiofrequência de seu aparelho

Dispositivos eletrônicos no motor do veículo podem apresentar mau funcionamento devido a radiofrequência de seu aparelho Contate o fabricante para mais informações.

> Precauções de segurança 97

### Cumpra com todas as normas de segurança e regulamentos em relação ao uso de aparelhos celulares enquanto estiver dirigindo.

Nunca use seu aparelho celular enquanto dirige, isso é proibido por lei.

## Cuidado apropriado e uso adequado de seu aparelho

### Mantenha seu aparelho seco

- A umidade e todos os tipos de líquidos podem danificar partes dos dispositivos ou circuitos eletrônicos.
- Não ligue seu aparelho se ele estiver molhado. Se seu aparelho já estiver ligado, desligue-o e remova a bateria imediatamente (se o aparelho não desligar ou se não conseguir retirar a bateria, deixe-o como está). Seque o aparelho com uma toalha e leve-o a uma Autorizada Samsung.
- Substâncias líquidas irão mudar a cor do selo que indica danos com água dentro do aparelho. Danos causados pela água podem anular a garantia do fabricante do telefone.

#### Não utilize ou guarde seu aparelho em locais sujos e empoeirados

Poeira pode causar mau funcionamento do aparelho.

#### Não deixe seu aparelho em lugares inclinados

Se o aparelho cair, pode ser danificado.

#### Não utilize ou guarde seu aparelho em locais quentes ou gelados. Use seu aparelho entre -20 °C a 50 °C

- Seu aparelho pode explodir se deixado dentro de um veículo fechado a uma temperatura de até 80° C.
- Não exponha seu aparelho diretamente ao sol por muito tempo (como no parabrisa de um carro).
- Guarde a bateria entre -0° C a 40° C.

# Não guarde seu aparelho junto a objetos de metais como moedas, chaves e colares

- Seu aparelho pode apresentar deformação ou mau funcionamento.
- Se os terminais da bateria tiverem contato com objetos de metal, pode causar faíscas.

#### Não guarde seu aparelho próximo a campos magnéticos

- Seu aparelho pode apresentar mau funcionamento ou a bateria pode descarregar devido a exposição a eles.
- Cartões com tarjas magnéticas, incluindo cartão de crédito, chaves e cartões de telefone podem ser danificados por campos magnéticos.
- Evite carregar estojos ou acessórios com fecho magnético ou permitir que seu telefone entre em contato com campos magnéticos por longos períodos de tempo.

# Não deixe seu aparelho próximo a superfícies quentes, microondas, fornos ou containers de alta pressão

- A bateria pode vazar.
- Seu aparelho pode se aquecer e causar um incêndio.

#### Não derrube ou cause impactos em seu aparelho

- A tela de seu aparelho pode ser danificada.
- Se entortar ou deformar, seu aparelho ou partes dele podem ter mau funcionamento.

# Se seu telefone tiver uma câmera ou flash, evite usá-los perto dos olhos das pessoas ou animais.

Utilizar o flash próximo aos olhos pode causar perda temporária da visão e ferir os olhos.

#### Tenha cuidado quanto a exposição a luzes intermitentes

- Ao utilizar o aparelho, deixe algumas luzes ligadas e não mantenha a tela muito perto de seus olhos.
- Convulsões ou perda temporária da visão podem ocorrer quando você estiver exposto a luzes intermitentes enquanto assiste filmes ou joga jogos com flashes por longos períodos de tempo. Se sentir qualquer desconforto, pare de usar o aparelho imediatamente.

### Reduza riscos de lesões por esforços repetitivos

Ao fazer uma ação por várias vezes, como pressionar teclas, desenhar no touch screen com seus dedos ou jogar jogos, você pode sentir desconforto temporário em suas mãos, pescoço, ombros ou em outras partes de seu corpo. Ao utilizar seu aparelho por longos períodos de tempo, segure o aparelho de forma relaxada, pressione as teclas suavemente e faça pausas frequentes. Se continuar sentindo desconforto durante ou após a utilização, interrompa o uso e consulte um médico.

### Garanta vida útil máxima a sua bateria e carregador

- Evite carregar a bateria por mais de uma semana, já que o excesso de carga pode diminuir sua vida útil.
- Com o tempo, baterias não utilizadas podem descarregar e precisam ser recarregadas antes do uso.
- Quando um carregador não estiver sendo utilizado, desligue-o da tomada.
- Utilize a bateria apenas para o seu propósito específico.

### Utilize acessórios, carregadores e baterias aprovados pelo fabricante

- Utilizar baterias, carregadores ou acessórios não fabricados ou aprovados pela Samsung pode diminuir a vida útil de seu aparelho, bem como causar mau funcionamento do mesmo e danos ao usuário.
- Este dispositivo não foi projetado para ser utilizado com qualquer tipo de antena externa ou acessório similar não fabricado pela Samsung.
- O uso de acessórios não originais poderá danificar seu dispositivo móvel e ocasionar perda da garantia do produto.
- A Samsung não se responsabiliza pela segurança do usuário que utiliza acessórios não fornecidos ou aprovados pela Samsung.
- Para mais informações sobre onde adquirir acessórios certificados pela SAMSUNG, entre em contato com o Serviço de Atendimento ao Consumidor da SAMSUNG.

### 4004-0000 (Capitais e principais regiões metropolitanas).

### 0800-124-421 (Demais regiões)

### Não morda ou sugue o aparelho ou a bateria

- Ao fazer isso o aparelho pode danificar ou causar explosões.
- Se uma criança usar o aparelho, certifique-se de que ela vai utilizá-lo adequadamente.

# Não utilize seu aparelho ou aplicações por um tempo se o aparelho estiver superaquecido

 A exposição prolongada de sua pele a um aparelho superaquecido pode causar sintomas de queimadura leve, tais como manchas vermelhas e pigmentação.

### Ao falar no aparelho:

- Segure o aparelho na vertical, como você faz com o telefone tradicional.
- Fale diretamente no bocal.

Precauções de segurança 100 • Evite contato com a antena interna do aparelho. Ao tocar a antena a qualidade da chamada pode reduzir ou obrigar o aparelho a transmitir mais radiofrequência do que o necessário.

### Proteja sua audição e ouvidos quando utilizar o fone de ouvido

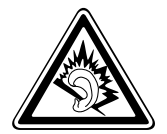

- A exposição excessiva à sons em alto volume pode causar danos a audição.
- A exposição a sons altos enquanto dirige pode desviar sua atenção e causar um acidente.
- Sempre diminua o volume do dispositivo antes de conectar os fones de ouvido em uma fonte de áudio e utilize a configuração mínima de volume necessária para ouvir suas conversações ou músicas.
- Em ambientes secos, a eletricidade estática pode intensificar no fone de ouvido. Evite usar fones de ouvido em ambientes secos ou tocar em objetos de metal para descarregar a eletricidade estática antes de conectar um fone de ouvido no aparelho.

#### Tenha cuidado ao usar o aparelho enquanto anda ou se move.

Sempre tenha consciência de seus arredores para evitar ferimentos em você e nos outros.

### Não carregue seu celular nos bolsos detrás ou em volta da cintura

Você pode se ferir ou danificar o aparelho caso você sofra uma queda.

#### Não desmonte, modifique ou conserte seu aparelho

- Qualquer alteração ou mudança em seu aparelho pode anular a garantia do fabricante do telefone. Para reparos, leve seu telefone à uma Autorizada Samsung.
- Não desmonte ou perfure a bateria pois isto pode causar explosão ou incêndio.

#### Não pinte ou cole adesivos em seu aparelho.

A tinta e os adesivos podem impedir o movimento de suas partes e prejudicar o funcionamento adequado. Se você é alérgico à pintura ou às partes metálicas de seu telefone, pare de usá-lo e consulte um médico. Quando isso acontecer, pare de utilizar o produto e consulte seu médico.

#### Ao limpar o aparelho:

• Limpe o aparelho ou o carregador com uma toalha limpa.

Precauções de segurança 101

- Limpe os terminais da bateria com um cotonete ou uma toalha.
- Não utilize produtos químicos ou detergentes.

# Não use seu dispositivo se a tela do aparelho estiver trincada ou quebrada

Vidro quebrado pode causar lesões em suas mãos ou rosto. Leve o celular a uma Autorizada Samsung para substituir a tela.

# Não use o aparelho para nenhuma outra função diferente de sua finalidade.

# Evite perturbar os outros enquanto estiver utilizando o telefone em lugares públicos.

#### Não permita que crianças utilizem o aparelho

Seu aparelho não é um brinquedo. Não permita que crianças brinquem com o aparelho pois elas podem se ferir, danificar o aparelho ou efetuar chamadas que aumentem sua conta telefônica.

#### Instale telefones móveis e equipamentos com cuidado.

- Certifique-se de que quaisquer celulares ou equipamentos instalados em seu veículo estejam montados com segurança.
- Evite colocar seu telefone e acessórios próximo ou sobre o air bag. Equipamentos sem fio instalados inadequadamente podem causar ferimentos graves se o air bag inflar rapidamente.

# Permita apenas que pessoal qualificado faça reparos no seu telefone.

Permitir que pessoal não qualificado faça reparos em seu telefone pode danificá-lo ou anular sua garantia.

#### Manuseie cartões SIM com cuidado

- Não remova um chip enquanto o telefone transfere ou acessa informações, uma vez que isso poderia resultar em perda de dados e/ ou danos ao chip ou ao dispositivo.
- Proteja os cartões de choques intensos, eletricidade estática e ruído elétrico de outros dispostivos.
- Não toque nos contatos ou terminais dourados do chip com seus dedos ou com objetos de metal. Se estiver sujo, limpe o cartão com um pano macio.

#### Assegure o acesso a serviços de emergência

Chamadas de emergência a partir de seu telefone podem não ser possíveis em algumas áreas ou circunstâncias. Antes de viajar para áreas remotas ou primitivas, planeje um método alternativo para contatar serviços de emergência.

#### Mantenha seus dados pessoais e importantes em segurança

- Certifique-se de fazer cópia de segurança de dados importantes. A Samsung não se responsabiliza por perda de dados.
- Ao jogar fora seu aparelho, faça uma cópia de todos os dados e zere seu aparelho para prevenir mau uso de suas informações pessoais.

#### Não distribua material de direitos autorais protegidos.

Não distribua material de direitos autorais protegidos que você tenha gravado de outros sem a permissão do proprietário do conteúdo. Visto que isto pode violar leis de direitos autorais. O fabricante não se responsabiliza por qualquer problema ilegal causado pelo usuário através do uso ilegal de material de direitos autorais.

### Informações de certificação SAR

Seu equipamento é um transmissor e receptor de rádio. Ele é projetado para não exceder os limites de emissão de exposição à energia de radiofrequência (RF) estabelecidos pela ANATEL. As diretrizes foram desenvolvidas por uma instituição científica independente (ICNIRP) e incluem uma margem de segurança substancial estabelecida para garantir a segurança de todos, independente da idade ou estado de saúde.

O padrão de exposição para telefones celulares móveis emprega uma unidade de medida conhecida como Taxa Específica de Absorção (Specific Absorption Rate - SAR). O limite de SAR estabelecido pela ANATEL é de 2,0 W/kg.

Os testes de SAR são conduzidos com a utilização de posições padrão de operação especificadas pela ANATEL, com o telefone transmitindo no seu nível máximo autorizado de potência e em todas as bandas de frequência testadas.

Durante o uso, os valores reais de SAR deste dispositivo geralmente estão bem abaixo dos valores máximos encontrados nos testes. Isto ocorre porque, para fins de eficiência do sistema e para minimizar a interferência na rede, a potência de seu aparelho é automaticamente reduzida quando a potência máxima não é necessária para a chamada. Quanto menor a potência de seu aparelho, menor será seu valor de SAR.

> Precauções de segurança 103

Antes que um modelo de telefone seja disponibilizado para sua venda ao público, deve ser testado e certificado pela ANATEL que o mesmo não excede os limites estabelecidos nos requisitos adotados pelo governo para exposição segura. Os testes são executados nas posições e localizações exigidas pela ANATEL para cada modelo (por exemplo, junto ao ouvido ou junto ao corpo).

Os testes SAR junto ao corpo foram realizados à uma distância mínima de 1,5 cm, incluindo a antena do dispositivo, retraída ou estendida. Para atender as diretrizes de exposição durante operação junto ao corpo, o aparelho deve estar posicionado pelo menos a esta distância do corpo. Se você não estiver utilizando um acessório fornecido pela Samsung, certifique-se que o mesmo não possua qualquer metal, e que o dispositivo esteja na distância indicada do corpo.

A Organização Mundial da Saúde estabele que as informações científicas atuais não indicam a necessidade de qualquer precaução especial para o uso de telefones móveis. Eles recomendam que, se você estiver interessado em reduzir sua exposição, você pode fazê-lo facilmente limitando seu uso ou simplesmente utilizando um acessório que permita manter o dispositivo longe da cabeça e do corpo.

## Termo de responsabilidade

Alguns conteúdos e serviços acessíveis através deste dispositivo pertencem a terceiros, e são protegidos por direitos autorais, patente, marca registrada e/ou outras leis de propriedade intelectual. Tais conteúdos e servicos são fornecidos somente para seu uso pessoal e não comercial. Você não pode usar quaisquer conteúdos ou servicos quando não autorizados pelo proprietário do conteúdo ou provedor do servico. Sem limitação de precedentes, a não ser que expressamente autorizado pelo proprietário do conteúdo ou provedor do servico, você não pode modificar, copiar, republicar, enviar, postar, transmitir, traduzir, vender, criar trabalhos derivados, explorar ou distribuir de qualquer maneira ou meio, quaisquer conteúdos ou serviços exibidos por este dispositivo. "CONTEÚDOS E SERVICOS DE TERCEIROS SÃO FORNECIDOS "COMO ESTÃO." A SAMSUNG NÃO GARANTE CONTEÚDOS OU SERVICOS FORNECIDOS, TAMPOUCO EXPRESSAMENTE OU IMPLICITAMENTE, POR QUALQUER PROPÓSITO. A SAMSUNG RECUSA EXPRESSAMENTE OUAISOUER GARANTIAS IMPLÍCITAS, INCLUINDO, MAS NÃO LIMITADO A, GARANTIAS DE COMERCIABILIDADE OU APTIDÃO PARA UM PROPÓSITO ESPECÍFICO. A SAMSUNG NÃO GARANTE A PRECISÃO, VALIDADE, CONVENIÊNCIA, LEGALIDADE OU INTEGRIDADE DE QUAISQUER CONTEÚDOS OU SERVIÇOS DISPONIBILIZADOS ATRAVÉS DESTE DISPOSITIVO E SOB NENHUMA CIRCUNSTÂNCIA, INCLUINDO NEGLIGÊNCIA, A SAMSUNG SERÁ RESPONSÁVEL, SEJA POR CONTRATO

OU PREJUÍZO, POR QUAISQUER DANOS DIRETOS, INDIRETOS, ACIDENTAIS, ESPECIAIS OU CONSEQUENTES, TAXAS DE ADVOGADOS, DESPESAS OU QUAISQUER OUTROS DANOS SURGIDOS DE, OU EM CONEXÃO A, QUAISQUER INFORMAÇÕES CONTIDAS EM, OU COMO RESULTADO DO USO DE QUAISQUER CONTEÚDOS OU SERVIÇOS POR VOCÊ OU QUALQUER TERCEIRO, MESMO QUE AVISADO SOBRE A POSSIBILIDADE DE TAIS DANOS."

Serviços de terceiros podem ser encerrados ou interrompidos a qualquer momento, e a Samsung não faz nenhuma representação ou garantia que quaisquer conteúdos ou serviços permanecerão disponíveis por qualquer período de tempo. Conteúdos e serviços são transmitidos por terceiros por meio de redes e instalações de transmissão, sobre os quais a Samsung não possui controle algum. Sem limitação à generalidade deste termo de responsabilidade, a Samsung expressamente nega qualquer responsabilidade ou obrigação sobre qualquer interrupção ou suspensão de qualquer conteúdo ou serviço disponibilizado através deste dispositivo.

A Samsung também não é responsável por serviços de clientes relacionados a conteúdos e serviços. Qualquer questão ou solicitação de serviço relacionado a conteúdos ou serviços deve ser feita diretamente ao provedor do serviço ou conteúdo correspondente.

Algumas partes deste manual podem ser diferentes do conteúdo referente ao seu telefone, dependendo do software instalado no mesmo ou do seu provedor de serviços.

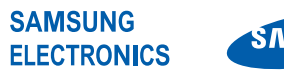

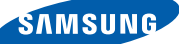

Este produto está homologado pela Anatel, de acordo com os procedimentos regulamentados pela Resolução nº 242/2000 e atende aos requisitos técnicos aplicados, incluindo os limites de exposição da Taxa de Absorção Específica referente a campos elétricos, magnéticos e eletromagnéticos de radiofrequência, de acordo com as Resoluções nº 303/2002 e 533/2009.

Este equipamento opera em caráter secundário, isto é, não tem direito proteção contra interferência а prejudicial, mesmo de estacões não de mesmo tipo, e pode causar interferência à sistemas operando em caráter primário

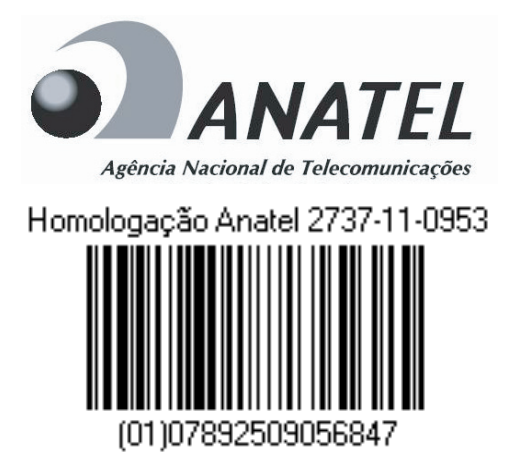

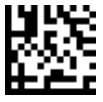

World Wide Web http://www.samsung.com.br http://www.anatel.gov.br

Impresso no Brasil Código: GH68-35835C Português (BR). 10/2011. Rev. 1.0